# Einführung in Simulationen von Biomolekülen

# Sabine Reißer and Tomáš Kubař

## I. EINFÜHRUNG, VISUALISIERUNG UND GEOMETRIEOPTIMIERUNGEN

## A. Grundlagen

Für dieses Praktikum werden die Linuxrechner im Seminarraum 110, Geb. 30.41 verwendet. Wir arbeiten unter Linux, einem freien Betriebssystem, das weniger verbreitet ist als z.B. Windows, aber für wissenschaftliche Anwendungen breite Verwendung findet. Im Unterschied zur bekannten mausgesteuerten Bedienung von Desktop-PCs ist Linux ein kommando-basiertes System, d.h. dass Nutzer den Rechner hauptsächlich über eine Textkonsole steuern. Dies ist wesentlich effizienter und schneller, bedarf aber einiger Übung. Vielfältige Informationen und Tutorien über Linux/Unix sind im Internet zugänglich, daher wird im folgenden nur ein minimaler Überblick über die üblichsten Befehle gegeben, die im Laufe des Praktikums gebraucht werden.

Zunächst fahren Sie einen der Praktikumsrechner hoch. Dann loggen Sie sich auf dem Rechner ein. Dazu verwenden Sie als Benutzernamen 'student' und als Passwort 'student'. Der Rechner startet eine graphische X-Windows Oberfläche. **Bitte beachten Sie:** Der Rechner muss nie heruntergefahren werden, und Sie müssen sich während des Praktikums nie abmelden. Um Textkommandos eingeben zu können starten Sie dann noch eine sog. Shell, ein Fenster verknüpft mit einem Kommandointerpreter. Diese finden Sie im Menu unter Favorites. In der dann startenden Shell können Sie zunächst die grundlegendsten Unixbefehle üben, z.B.:

- whoami Zeigt den Benutzernamen an, unter dem Sie eingelogged sind, also im Moment *student*. Unterschiedliche Nutzer haben verschiedene Rechte und Zugriffsmöglichkeiten auf Systemressourcen, was uns hier aber nicht weiter beschäftigen soll.
- pwd Zeigt das aktuelle Verzeichnis an, im Moment das home Verzeichnis, in dem Sie volle Schreib- und Leserechte haben und in dem Sie alle Dateien für das Praktikum ablegen sollten.
- date gibt Uhrzeit und Datum aus
- ls zeigt den Inhalt eines Verzeichnisses an. Ihr Homeverzeichnis sollte im Moment leer sein (oder Dateien früherer Nutzer enthalten). Es gibt verschiedene Modi für ls, die mit sog. Switches gewählt werden. Z.B. gibt ls -l zusätzliche Informationen über Dateien, wie Nutzerrechte aus, oder ls -ltrh sortiert die Dateien so, dass die zuletzt erstellte Datei am Ende der Liste steht.
- man befehl Zeigt das Handbuch für einen bestimmten Befehl an. Wenn Sie wissen möchten, welche Optionen (Switches) ein bestimmter Befehl akzeptiert, können Sie dies mit man erfahren.
- mkdir name Erstellt Verzeichnisse. Erstellen Sie in ihrem Home-Verzeichnis für die Übungen ein Subverzeichnis namens uebungen.
- cd name Wechselt das Arbeitsverzeichnis. Wechseln Sie mit cd uebungen in das gerade erstellte Verzeichnis. Der Name des Zielverzeichnisses kann relativ zum Ausgangsverzeichnis angegeben werden, oder auch absolut, also cd /home/student/uebungen. Mit cd .. wechseln Sie in das Verzeichnis über dem aktuellen, mit cd ohne Name zurück in ihr Home-Verzeichnis. Ein einzelner Punkt . steht dabei für das aktuelle Verzeichnis.
- cp oldname newname-or-location, mv oldname newname-or-location, rm name Dateioperationen um Dateien zu kopieren, verschieben (umbenennen) oder zu löschen. cp name1 name2 erstellt eine Kopie der Datei name1 unter name2. Dabei können auch unterschiedliche Verzeichnisse angegeben werden. Mit mv name1 name2 würde eine Datei entsprechend verschoben oder umbenannt werden; jname2; ist entweder das Zielverzeichniss oder der neue Dateiname. Dateien löschen funktioniert mit rm name, wobei Vorsicht geboten ist, denn löschen kennt keine Sicherheitsabfrage und kann nicht rückgängig gemacht werden. Komplette Verzeichnisse können mit rm -r ordnername gelöscht werden.
- tar Packen, entpacken und archivieren von Dateien. Mit diesem Befehl können Dateien in Archive verpackt und komprimiert werden, z.B. zum einfacheren Versenden oder für Sicherheitskopien.

- cat, more, less, head, tail name Betrachten von Textdateien. cat gibt die gesamte Datei auf einmal auf den Bildschirm aus, für längere Dateien bieten sich more oder less an, was seitenweises Scrollen erlaubt. head und tail geben jeweils die ersten und letzten zehn Zeilen der Datei aus.
- wc name Wörter zählen. Gibt die Zeilen, Wörter und Zeichenzahl in einer Textdatei an.
- grep Dateien durchsuchen. Mit grep muster datei wird die Datei nach Zeilen durchsucht in denen die Zeichenkombination muster vorkommt. Beispielsweise gibt

# grep HA /usr/local/run/gromacs-5.0-dftb-v6a-plumed/share/gromacs/top/\*/ffbonded.itp

alle Zeilen aller Kraftfelddateien für Bindungsparameter an, die sich auf einen bestimmten Wasserstoffatomtyp beziehen.

- gedit, vim, nano, pico, emacs Texteditoren. Um den Inhalt von Textdateien zu editieren gibt es eine Vielzahl von Texteditoren, die zu groß ist um hier auch nur ansatzweise aufgeführt zu werden. Im Rahmen der Übungen genügt es, z.B. den einfachen Editor gedit zu verwenden. Wer weiter auf Linuxsystemen arbeiten möchten, sollte sich aber früher oder später mit einem mächtigeren Editor wie emacs oder vim anfreunden. Betrachten Sie zur Übung die PDB Datei 1HSG.pdb.
- alias name='befehl' Weist einem Befehl ein Kürzel zu. So könnten Sie z.B. mit alias ll='ls -ltrh' eine Kurzform für den detaillierten Dateilistenbefehl definieren.
- history Befehlsgeschichte. Sie können auch mit der ↑-Taste zu früher eingegebenen Befehlen zurück.
- Mit Strg-Shift-T können Sie in neues Tab in der Shell öffnen. Das ist praktisch, wenn eine Simulation läuft und Sie an einer anderen Aufgabe weiterarbeiten möchten.
- Ebenfalls sehr praktisch ist die Möglichkeit, einen mit der linken Maustaste ausgewählten Text anschließend mit der mittleren Maustaste (oder Rad) zu kopieren. Dies geht oft schneller als die von Windows bekannte Sequenz von Strg-C Strg-V, welche allerdings in modernen Linux-Systemen auch funktioniert.
- Mit Strg-R können Sie nach einem Muster in der Befehlsgeschichte suchen.
- Mit Tab können Sie Dateinamen oder Befehle automatisch vervollständigen.
- mc Midnight Commander, ein sehr praktischer Dateimanager, ähnlich zu Norton Commander oder Total Commander. mc enthält einen einfachen Texteditor, der mit F4 aufgerufen wird. Wir würden Ihnen gern empfehlen, mc so oft wie möglich einzusetzen.
- > Das größer-als Zeichen leitet die Ausgabe aus einem Programm oder Befehl in eine Datei. Wenn sie den Inhalt des aktuellen Verzeichnis in einer Textdatei abspeichern möchten, tun Sie das mit ls > was-ist-hier.txt
- | Der senkrechte Strich leitet die Ausgabe auf die Standardeingabe von einem anderen Programm oder Befehl. Diese sog. Pipe kann man auch mehrere Male auf der Kommandozeile benutzen. So kann man z.B. abzählen, wie oft man sich als Benutzer 'student' auf dem Rechner angemeldet hat: last | grep "student" | wc -l

ACHTUNG: Wenn Sie noch NIE unter Linux gearbeitet haben, nehmen Sie sich eine Stunde Zeit und machen Sie einen kleinen Online-Kurs, z.B. hier http://www.ernstlx.com/linux90bash1.xhtml. Das wird Ihnen die folgenden Aufgaben erheblich erleichtern.

# B. Visualisierung mit VMD

Eine der wichtigsten Techniken für molekulare Simulationen ist die anschließende Visualisierung der berechneten Strukturen und Trajektorien. Wir werden dazu das Molekülbetrachtungsprogramm VMD verwenden (das unter http://www.ks.uiuc.edu/Research/vmd frei erhältlich ist) Bevor wir eigene Moleküle bauen, wollen wir zunächst eine fertige Röntgenkristallstruktur betrachten. Starten Sie zunächst das Programm aus der Shell heraus mit Es öffnet sich ein Betrachtungs- und ein Kontrollfenster. Öffnen Sie den Dateibrowser unter *File – New Molecule*. Im neu geöffneten Fenster wählen Sie *Determine file type – Web PDB Download* und laden die Röntgenkristallstruktur Datei 1HEL, oder gerne eine andere, z.B. die von Ihrem Lieblingsprotein. Danach wird die Kristallstruktur im Betrachtungsfenster angezeigt. Testen Sie an diesem Beispiel die verschiedenen Funktionen von VMD:

- Drehen, Verschieben und Skalieren: Mit gedrückter linker oder rechter Maustaste lässt sich das Molekül drehen. Durch Drücken der t-Taste gelangen Sie in den Translationsmodus, mit s in den Skalierungsmodus und mit r zurück in den Drehmodus. Mit = wird die Ansicht zurückgesetzt.
- Auswahl von Teilen des Moleküls: Öffnen Sie unter *Graphics Representations* das Darstellungsfenster. In der Zeile *Selected Atoms* probieren Sie verschiedene Selektionen aus: "water", "backbone", "resid 1 to 10", "resname CYS", etc. Selektieren Sie am Ende nur die beiden Cysteine Nummer 30 und 115.
- Namen und innere Koordinaten: Mit den Tasten 1, 2, 3, 4 wählen Sie aus, Informationen über einzelne Atome, Abstände, Winkel und Dieder zu bekommen. Drücken Sie 1 und wählen Sie eines der Schwefelatome an. In der Konsole werden einige Informationen über dieses Atom angezeigt. Messen Sie weiterhin die Distanz (mit 2) zwischen den Schwefelatomen, die beiden S–S–Cβ Winkel (Modus 3) und den Cβ–S–S–Cβ Diederwinkel (Modus 4). Sollte der Bildschirm mit Labels überfüllt sein, so kann man diese unter *Graphics Labels* wieder löschen.
- Verschiedene Darstellungsmöglichkeiten: Setzen Sie die Selektierung zurück auf "all". Wählen Sie nun "Secondary Structure" und "NewCartoon" als Farb- und Zeichenstil. Wählen Sie ein paar weitere Darstellungsmöglichkeiten für das Molekül und generieren Sie eine Ansicht Ihrer Wahl, z.B. eine in der die Disulfidbrücken gut zur Geltung kommen, oder eine in der die Verteilung geladener Reste im Protein ersichtlich wird.

Für eine ausführlichere Beschreibung der (vielfältigen) Darstellungsmöglichkeiten mit VMD experimentieren Sie weiter oder nehmen Sie den User Guide zu Hilfe. VMD eignet sich gut dazu, hochwertige Strukturbilder für Publikationen über das *File – Render* Menü zu erstellen. Wir werden im Verlauf des Praktikums noch von den Möglichkeiten Gebrauch machen, Trajektorien darzustellen und Strukturen zu vergleichen.

# C. Moleküle erstellen

Um im folgenden Geometrieoptimierungen oder Moleküldynamiksimulationen zu starten, benötigen Sie im wesentlichen zwei Dinge: Startgeometrien und Kraftfeldparameter. Startgeometrien stammen normalerweise aus experimentellen Daten, z.B. Röntgen- oder NMR-Strukturen, oder aus anderen Modellierungstechniken. Kraftfeldparameter sind normalerweise Bestandteil des verwendeten Modellingpaketes, können prinzipiell aber auch extra erstellt werden. Für die Vorbereitung der Eingabedateien sind im Amberpaket zwei Programme verantwortlich: Leap und Antechamber. Letzteres dient dazu, neue Moleküle zu generieren und Parameter dafür anzupassen, und wird in diesen Übungen nicht verwendet. Wir werden die graphische Version von ersterem (xLeap) verwenden, um ein Peptid zu bauen und als pdb-Datei zu speichern.

## xleap

Als nächstes laden Sie eines der Amber Kraftfelder (eine verbesserte Version des amber99-Kraftfelds) und betrachten einige der vordefinierten Einheiten darin. (Sog. Einheiten sind Atome, Moleküle oder Teile von Molekülen, sowie Parameter.)

```
source leaprc.ff14SB
list
desc ALA
desc ALA.1
desc ALA.1.3
edit ALA
edit TIP3PBOX
```

Üben Sie das Betrachten, Markieren und Editieren von Molekülen und Atomen mit dem "edit" Fenster von xLeap. Das Programm stellt verschiedene Möglichkeiten zur Verfügung, solvatisierte und periodische Systeme zu erstellen, momentan beschränken wir uns allerdings auf Systeme im Vakuum.

Für die folgenden Rechnungen erstellen Sie nun das Peptid K2 als neue Einheit peptid mit dem Kommando

```
source leaprc.ff14SB
peptid = sequence { NLYS ILE ALA GLY LYS ILE ALA LYS ILE ALA GLY LYS ILE ALA NHE }
```

Im Prinzip hätte man das Molekül auch von Hand in eine leere Einheit zeichnen und dann alle Atomtypen und -ladungen definieren können, aber die vorgefertigten Aminosäurereste aus dem Kraftfeld erleichtern diese Arbeit natürlich enorm.

Als Startstruktur für die Simulationen möchten wir mit einer idealen  $\alpha$ -Helix arbeiten, daher muss das Peptid noch entsprechend gefaltet werden. Die Diederwinkel  $\varphi$  und  $\psi$  sind entscheidend für die Sekundärstruktur von Proteinen. Im Gegensatz zur relativ starren Peptidgruppe selbst sind mehrere verschiedene Konformationen der beiden Diederwinkel denkbar.  $\varphi$  ist der N-terminale der beiden, der die Rotation entlang der N–C $\alpha$  Bindung beschreibt (Diederwinkel C(vorherige AS)–N–C $\alpha$ –C),  $\psi$  beschreibt analog die Rotation entlang C $\alpha$ –C (Diederwinkel N–C $\alpha$ –C–N(nächste AS)):

Wir setzen die Diederwinkel der Peptidbindung auf die Werte für eine ideale  $\alpha$ -Helix (schauen Sie die in einem Buch oder im Internet nach):

```
impose peptid { 1 2 3 4 5 6 7 8 9 10 11 12 13 14 } {
{ "N" "CA" "C" "N" Wert-für-psi }
{ "C" "N" "CA" "C" Wert-für-phi }
}
```

Nun sollte K2 eine  $\alpha$ -Helix sein. Speichern Sie die Struktur mit

#### savepdb peptid k2.pdb

Sie können auch eine Reihe von Befehlen in einer Textdatei abspeichern und diese mit

#### xleap -f Dateiname

sequentiell abarbeiten lassen. Ein Beispiel dazu ist die Eingabedatei leap.in.

Weitere Möglichkeiten von xLeap entnehmen Sie dem User Guide Amber-Tools.pdf.

Betrachten Sie das Peptid nun mit VMD und überprüfen Sie, ob alles so aussieht wie erwartet. Schauen Sie sich auch die Datei selbst mit einem Texteditor (z.B. Nano oder Pico) an. Versuchen Sie, sich folgende Fragen zu beantworten:

- Welche Spalte bedeutet was?
- In welcher Einheit sind die Koordinaten angegeben?
- Ist das Peptid amidiert?

## D. Parametrisierung mit pdb2gmx

Die PDB Datei, die wir erstellt haben, enthält nur die Struktur des Moleküls, aber keine Atomladungen, Massen, Bindungsinformationen etc. Für die Parametrisierung wie auch für alle weiteren Schritte benutzen wir ab jetzt das MD-Simulationsprogramm Gromacs. Gromacs ist wie alle anderen bisher verwendeten Programme *open source* – das heißt, der Quellcode ist frei verfügbar und jeder kann ihn nach seiner Präferenz verändern.

Wir verwenden jetzt das Gromacs tool pdb2gmx, um Kraftfeldparameter zu erhalten:

# gmx pdb2gmx -f k2.pdb -ignh -o k2.gro

Wir verwenden das Amber99SB-ILDN Kraftfeld und brauchen zunächst kein Wasser. Die Outputdatei k2.gro ist eine Übersetzung der PDB Datei ins Gromacs-Format. Ein Blick hinein zeigt, dass die Formate sehr ähnlich sind.

Interessanter ist die Datei topol.top. Sie enthält alle Kraftfeldparameter und die Topologie, also die Zusammensetzung des Systems. Zeilen mit einem Semikolon ; am Anfang sind Kommentare und sind zur Information des Nutzers gedacht.

In dieser Datei werden unter [ moleculetype ] die Molekültypen definiert, in unserem Fall ist das das Peptid K2. Danach werden unter [ atoms ] die Atome aufgelistet, in der Reihenfolge der einzelnen Seitenketten. Für jedes Atom steht nun in Spalte 2 ein Atomtyp, in Zeile 7 eine Ladung und in Zeile 8 eine Masse.

Weiter unten werden unter [ bonds ] die Bindungen zwischen Atomen definiert. Die ersten zwei Zahlen stehen für die Indices der Atome wie unter [ atoms ] definiert. Die Bindungsstärken und -abstände sind im Kraftfeld definiert, was am Anfang der Datei eingebunden wurde:

```
; Include forcefield parameters
```

```
#include "amber99sb-ildn.ff/forcefield.itp"
```

Pfadname Der isthier ausgehend vom aktuellen Verzeichnis oder vom Verzeichnis /usr/local/run/gromacs-5.1.4-plumed-2.3b/share/gromacs/top. Hier finden Sie alle Kraftfelder und die dazugehörenden Parameter. Ganz unten in der Topologiedatei (bei dem Betrachtungsprogramm Less springt man über G zum Dateiende) finden wir nun die Zusammensetzung des Systems mit dem Namen "Protein", was unter [ molecules ] nur ein Molekül mit ebenfalls dem Namen "Protein" enthält.

# E. Geometrieoptimierungen

Geometrieoptimierungen suchen ausgehend von einer Startgeometrie das nächstgelegene energetische Minimum. Diese Methoden können keine Energiebarrieren überwinden und beinhalten keine Korrektur für unterschiedliche Entropien von Zuständen. Trotzdem sind sie nützliche Hilfsmittel um modellierte Strukturen zu optimieren oder für MD-Simulationen vorzubereiten.

In Gromacs werden alle Simulationen inklusive der Geometrieoptimierung mit dem Preprozessor grompp vorbereitet und mit dem Programm mdrun ausgeführt.

grompp benötigt verschiedene Eingabedateien, die über Switches zugeordnet werden. Die wichtigsten sind:

| Switch | Dateiendung | Erklärung            |
|--------|-------------|----------------------|
| -f     | .mdp        | Simulationsparameter |
| -c     | .gro        | Startstruktur        |
| -p     | .top        | Topologie            |
| -n     | .ndx        | Indexdatei           |
| -0     | .tpr        | Output               |

In der .mdp Datei werden alle variablen Simulationsparameter gesetzt. Schauen Sie sich die Datei em\_steep\_vacuo.mdp an, auch hier sind Erklärungen zu finden. Die Indexdatei mit der Endung .ndx enthält verschiedene Gruppen innerhalb des simulierten Systems. Wir werden sie erst später brauchen, wenn wir mit Wasser und Membranen arbeiten.

Rufen Sie jetzt den Preprozessor auf:

gmx grompp -f em\_steep\_vacuo.mdp -c k2.gro -p topol.top -o em\_steep\_vacuo.tpr

Es ist eigentlich nicht nötig, die Dateiendungen explizit anzugeben, da Gromacs diese automatisch ergänzt. Der gleiche Befehl kann also auch lauten:

gmx grompp -f em\_steep\_vacuo -c k2 -p topol -o em\_steep\_vacuo

Im Folgenden werden wir die Dateiendungen grundsätzlich weglassen. Wenn keine Fehlermeldung kommt, starten Sie nun die Geometrieoptimierung mit

gmx mdrun -v -deffnm em\_steep\_vacuo -nt 1

Der Switch -v steht für "verbose", also "wortreich", und gibt zusätzliche Informationen auf dem Bildschirm aus; dieser Switch ist bei allen Gromacs Programmen verfügbar. -deffnm bedeutet "default filename" und setzt bei allen Ausgabedateien den gleichen Basisnamen.

Hinweis: Bei allen Gromacs-Programmen kann man über den switch -h die Hilfe anzeigen. Hier findet sich eine Beschreibung, alle Ein- und Ausgabedateien und alle Optionen des Programms.

Plotten Sie mit gmx energy den Verlauf der potentiellen Energie:

gmx energy -f em\_steep\_vacuo -o em\_steep\_E\_pot

Betrachten Sie die Datei mit Xmgrace:

xmgrace em\_steep\_E\_pot.xvg

(dies kann direkt mit dem Switch -w für gmx energy aufgefordert werden).

Vergleichen Sie nun die verschiedenen verfügbaren Minimierungsalgorithmen. Erstellen Sie zwei Kopien der Datei em\_steep\_vacuo.mdp unter den Namen em\_cg.mdp und em\_bfgs.mdp. Ändern Sie in den Dateien den 'Integrator' von steep für Steepest descent auf cg für Conjugate Gradient bzw. auf 1-bfgs für den Broyden-Fletcher-Goldfarb-Shanno-Algorithmus (Vorsicht, das erste Zeichen im 1-bfgs ist ein 'ell', nicht 'eins'). Führen Sie wie oben diese Geometrieoptimierungen durch (ändern Sie entsprechend den Ausgabenamen) und vergleichen Sie den Verlauf der potentiellen Energie, indem Sie Xmgrace alle drei .xvg Dateien als Argumente übergeben. Mit dem Zusatz -legend load zu dem xmgrace Befehl können Sie sich eine Legende anzeigen lassen.

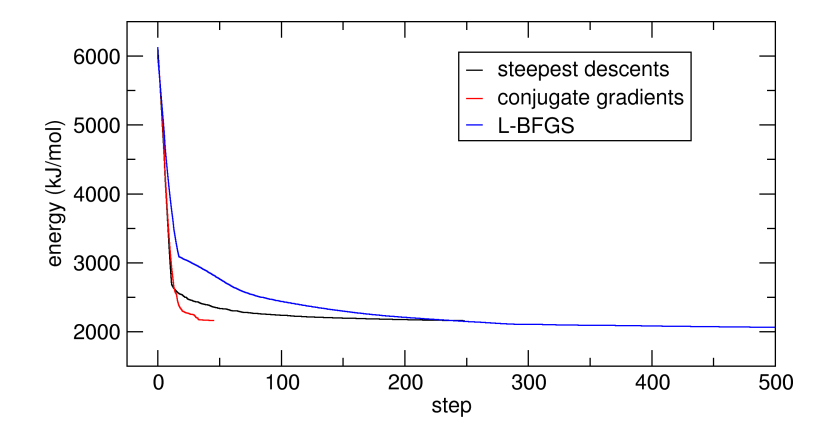

FIG. 1: Vergleich verschiedener Minimierungsalgorithmen. Die unterschiedlichen Algorithmen erreichen das nächstgelegene lokale Minimum unterschiedlich schnell. Das Minimum muss nicht dasselbe sein (z.B. L-BFGS konvergiert in ein tieferes Minimum).

# II. MOLEKÜLDYNAMIKSIMULATIONEN

#### A. Ein Peptid im Wasser simulieren

In Moleküldynamiksimulationen wird, im Gegensatz zu Geometrieoptimierungen, die zeitliche Entwicklung eines molekularen Systems möglichst realistisch simuliert. Solche Simulationen sind in der tatsächlichen Anwendung sehr zeit- und rechenintensiv. Wir werden daher im Praktikum selbst nur kurze Zeitentwicklungen simulieren. Längere Trajektorien zur Auswertung finden Sie dann jeweils im Praktikumsverzeichnis.

Erstellen Sie nun einen Ordner part2. Kopieren Sie eine der geometrie-optimierten Strukturen des Peptids K2 und die Topologie-Datei aus der letzten Übung in dieses Verzeichnis.

Wir packen in dieser Übung das Peptid K2, das Sie im letzten Praktikumsteil erstellt und geometrie-optimiert haben, in eine Wasserbox, heizen diese auf, equilibrieren das System und starten eine kurze Simulation.

#### 1. Solvatation

Zunächst packen wir das Peptid in eine kubische Box:

gmx editconf -f em\_steep\_vacuo -o k2\_newbox -c -d 1.0 -bt cubic

Lesen Sie unter editconf -h die verwendeten Optionen nach. Schauen Sie sich mit VMD die neue Struktur an. Wenn Sie pbc box in die VMD-Konsole eingeben, sehen Sie die Kanten der erstellten Box.

Nun füllen wir die Box mit Wasser. Die verschiedenen Wassermodelle können Sie unter en.wikipedia.org/wiki/Water\_model nachschauen; wir benutzen das TIP3P Modell.

gmx solvate -cp k2\_newbox -p topol -cs spc216 -o k2\_sol

Lesen sie auch hier unter gmx solvate -h die Optionen nach. Die verwendete Wasserbox SPC216 enthält 216 Wassermoleküle und ist mit dem SPC Modell equilibriert (die Modelle SPC und TIP3P sind sehr ähnlich). Das Programm versucht möglichst viele dieser kleinen Boxen in der Peptidbox unterzubringen. Schauen Sie sich die solvatisierte Box wieder mit VMD an.

Wenn Sie sich nun mit tail topol.top das Ende der Topologie ausgeben lassen, sehen Sie unter [ molecules ] die Anzahl der hinzugefügten Wassermoleküle. Wir müssen jetzt noch die Moleküldefinition für TIP3P Wasser in die Topologie einfügen. Ergänzen Sie mit einem Texteditor vor [ system ] die drei Zeilen

```
;Include water topology
#include "amber99sb-ildn.ff/tip3p.itp"
#include "amber99sb-ildn.ff/ions.itp"
```

Jetzt müssen Sie das System neutralisieren, weil das Peptid eine positive Ladung trägt. (Frage: Welche Aminosäuren sind dafür zuständig?) Dazu brauchen Sie eine beliebige Inputdatei, z.B. eine leere Datei, die wir mit diesem Befehl erzeugen:

echo > dummy.mdp

Dann können Sie eine .tpr Datei erzeugen, und diese schließlich dem Programm geben, das die Ionen hinzufügt:

gmx grompp -f dummy -o dummy -p topol -c k2\_sol gmx genion -s dummy -o k2\_ion -p topol -neutral

Dieses Programm ersetzt die benötigte Anzahl Wassermoleküle durch Cl<sup>-</sup> Ionen. Geben Sie hierzu an, welche der Gruppen Wasser bezeichnet (SOL, wahrscheinlich die 13).

## 2. Equilibrierung

Um das System für eine richtige Simulation vorzubereiten, müssen jetzt einige Equilibrierungsschritte durchgeführt werden. Zunächst machen wir wieder eine Energieminimierung, um eine vernünftige Startstruktur zu erhalten. Benutzen Sie dazu die Datei em\_steep.mdp, die noch nicht eingesetzt wurde. Sie können folgende Befehle durchführen:

```
gmx grompp -f em_steep -c k2_ion -p topol -o em
gmx mdrun -v -deffnm em
```

Nun wird die energieminimierte Struktur bei konstantem Volumen aufgeheizt (NVT Simulation). Dazu wird das Peptid festgehalten, so dass sich nur die Wassermoleküle um es herum bewegen können. Um das Peptid festzuhalten, erstellen wir sog. Position Restraints für jedes Peptid-Atom mit genrestr:

gmx genrestr -f em

Hier können Sie die schweren Atome (alle außer H) des Peptids berücksichtigen, d.h. die Gruppe "Protein-H". Wie Sie in der erstellten Datei posre.itp sehen können, wird jetzt die Position jedes schweren Peptid-Atoms durch ein harmonisches Potential (Feder) mit der Kraftkonstante 1000 kJ/(mol·nm<sup>2</sup>) mit seiner Anfangsposition festgehalten. (Siehe auch Gromacs Manual, Abschnitt 4.3.1.)

Schauen Sie sich nun die Datei nvt.mdp an. Auch hier finden Sie Auskunft zu den einzelnen Parametern. Hier einige zusätzliche Informationen:

• define = -DPOSRES

Hier wird die Variable POSRES definiert, also Position Restraints werden angewendet. Suchen Sie in der Datei topol.top nach "POSRES", dort wird die von Ihnen erstellte Datei posre.itp eingebunden. Wenn Sie später eine freie MD Simulationen muss diese Zeile in der entsprechenden .mdp Datei auskommentiert oder gelöscht sein.

• gen\_temp = 10.

Alle Atome bekommen am Anfang der Simulation durch Geschwindigkeiten stochastich (zufällig) zugewiesen, deren Verteilung der Maxwell–Boltzmann-Verteilung für die erwünschte Temperatur enstpricht. Bei 10 K sind die Geschwindigkeiten gering und es kann keine Atombewegung in einer ungeschickten Richtung entstehen.

```
• ref_t = 300.300.
```

Im Verlauf der Simulation werden die Geschwindigkeiten über einen Thermostaten so skaliert, dass die Verteilung möglichst konstant der MB-Verteilung für die erwünschte Temperatur ref\_t entspricht.

Führen Sie nun wieder den Preprozessor und die eigentliche Simulation aus:

```
gmx grompp -f nvt -p topol -c em -o nvt
gmx mdrun -v -deffnm nvt
```

Wie Sie über die Bilschirmausgabe sehen können, dauert die NVT Equilibrierung etwa eine Minute.

Schauen Sie sich nun wieder mit gmx energy und Xmgrace den zeitlichen Verlauf der Temperatur an (analog zu Kap. I.E). Ihr Diagramm sollte in etwa wie Abb. 2 (links) aussehen. Sie sehen, dass bei 0 ps die Temperatur sehr niedrig ist. Die Ursache dafür ist die Zuteilung der Geschwindigkeiten gemäß der Boltzmann-Verteilung für 10 K. Durch den verwendeten Thermostat wird dann das System während der ersten ca. 2 ps auf die Zieltemperatur von 300 K aufgeheizt.

Erstellen Sie mit gmx energy auch Diagramme vom Verlauf der potentiellen und kinetischen Energie, die ähnlich wie in Abb. 2 (rechts) aussehen werden. Nach einen kleinen Absenkung steigt die potentielle Energie, und illustriert so den Fakt, dass das Molekülsystem sich während der Simulation nicht mehr exakt im Energieminimum aufhält. Die kinetische Energie verläuft gleich wie die Temperatur. (Warum?)

Nun muss das System noch auf den richtigen Druck von 1 bar gebracht werden. In diesem Equilibrierungsschritt wird gleichzeitig der Druck und die Temperatur konstant gehalten, daher nennt man ihn auch NPT Equilibrierung.

Schauen Sie sich die Datei npt.mdp an. Das Peptid wird weiterhin mit Position Restraints festgehalten. Die Zeile

# continuation = yes

zeigt an, dass die Endgeschwindigkeiten der letzten Equilibrierung jetzt als Startgeschwindigkeiten genutzt werden. Es gibt jetzt einen neuen Block zur Kontrolle des Drucks:

| pcoupl           | = Parrinello-Rahman |                               |
|------------------|---------------------|-------------------------------|
| pcoupltype       | = isotropic         | ; uniform in x,y,z directions |
| tau_p            | = 2.0               | ; relaxation time in ps       |
| ref_p            | = 1.0               | ; desired pressure in bar     |
| compressibility  | = 4.5e-5            | ; value for water in 1/bar    |
| refcoord scaling | = com               |                               |

Zum Ausführen der Equilibrierung benutzen wir wieder grompp und mdrun:

```
gmx grompp -f npt -c nvt -p topol -o npt
gmx mdrun -v -deffnm npt
```

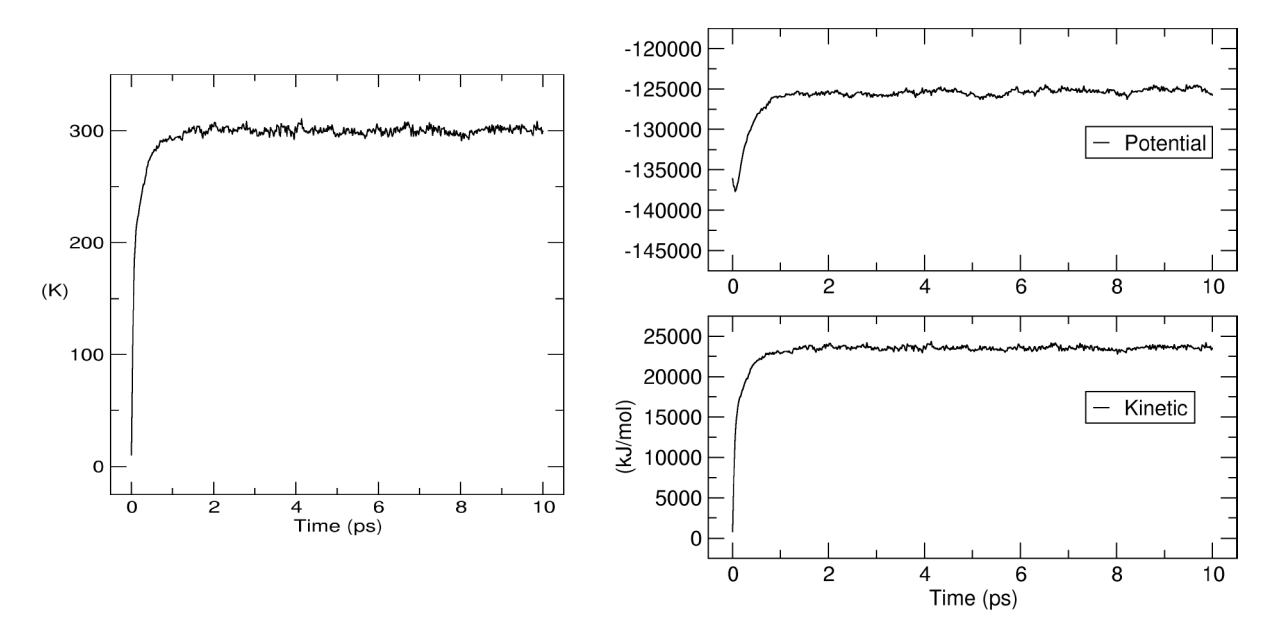

FIG. 2: NVT Equilibrierung: Verlauf der Temperatur (links), sowie der potentiellen und kinetischen Energie (rechts).

Diese 100 ps lange Equilibrierung wird etwa 5 Minuten dauern. Schauen Sie sich danach wieder mit g\_energy und Xmgrace die Entwicklung der Temperatur und zusätzlich der Dichte an. (Oder alternativ des Volumens. Die Information ist die gleiche wie bei der Dichte, die allerdings als intensive Eigenschaft vielleicht mehr informativ ist.) Ist das System ausreichend equilibriert? Innerhalb welcher Grenzen schwanken Temperatur und Dichte?

## 3. MD Simulation

Nachdem wir unser System nun ausreichend equilibriert haben, starten wir eine MD Simulation, in der wir das Peptid nicht mehr festhalten. Betrachten Sie die dazugehörige Eingabedatei md.mdp. Was hat sich verändert? Woran sehen Sie, dass das Peptid sich nun frei bewegen kann? Welche Zeitspanne wird simuliert? Benutzen Sie nun npt.gro als Startstruktur und starten Sie die Simulation. Die Simulation wird etwa eine Stunde dauern.

#### B. Visualisierung

Verwenden Sie nun VMD um den Verlauf der Trajektorie zu visualisieren. Übergeben Sie dazu VMD als Eingabeparameter erst eine Startstruktur und dann die Trajektorie:

## vmd npt.gro md.xtc

Experimentieren Sie mit dem Trajektorienplayer im Fenster "VMD Main".

Blenden Sie zuerst die Wassermoleküle aus. Die Dynamik des Peptids ist zunächst noch schwer zu verfolgen, da die Rotation des Moleküls alle anderen Konformationsänderungen überdeckt, dies lässt sich aber mit Hilfe des *RMSD*-*Tools* in VMD beheben. Wählen Sie unter *Extensions – Analysis* das Fenster *RMSD Trajectory Tool*. Selektieren Sie das Peptid (mit "protein") und wählen Sie *Align*. Damit sollte die Trajektorie translations- und rotations-bereinigt sein.

Speichern Sie den berechneten RMSD Verlauf der Simulation und plotten Sie die erhaltene Datei (Sie müssen dazu vermutlich die ersten beiden Zeilen der Datei entfernen). Verfolgen Sie als nächstes die Änderungen der beiden Peptiddiederwinkel  $\varphi$  un  $\psi$  in Ihrem Modell zunächst visuell. Diese beiden Diederwinkel sind entscheidend für die Sekundärstruktur von Proteinen ( $\varphi$ : C(-1)–N–C $\alpha$ –C,  $\psi$ : N–C $\alpha$ –C–N(+1)). Markieren Sie diese in VMD im Diedermodus (Taste 4). Wählen Sie im Fenster Main unter Extensions – Analysis das Fenster Ramachandran Plot. Im neuen Fenster müssen Sie unter Molecule nochmal "npt.gro" anwählen, dann sollten Sie die Position des aktuell angezeigten Koordinatensets im Ramachandran Plot sehen. Verfolgen Sie die Bewegung des Peptids in diesem Konformationsraum während der Simulation indem Sie im Fenster Main die Trajektorie abspielen lassen. Die normalerweise bevorzugten

Konformationen für Proteine sind angezeigt, ein einzelnes Peptid kann aber durchaus stark davon abweichen. Ordnen Sie den farblich unterlegten Feldern Konformationen zu.

## C. Ramachandran Plot und Zeitserien für Diederwinkel

Zur Analyse der Struktur und Dynamik können Sie auch bequem die entsprechenden Gromacs Programme benutzen. So berechnen Sie die RMS Abweichung von der Startstruktur

# gmx rms -s md -f md.xtc

(am besten zweimal "Protein-H" auswählen), und so erzeugen Sie den Ramachandran Plot

```
gmx rama -s md -f md.xtc
```

Die resultierenden .xvg Dateien sind mit xmgrace zu betrachten. In dem Ramachandran Plot können Sie die Symbole ändern und verkleinern, um das Bild deutlicher zu machen.

In welchem Bereich des Ramachandran Plot finden Sie die dominante Konformation? Gibt es vielleicht auch eine andere Konformation, die zwar weniger populiert aber trotzdem noch relativ deutlich ist? Wenn ja, wie wird diese meistens bezeichnet?

Als nächstes werden die Zeitserien der beiden Peptiddiederwinkel  $\varphi$  und  $\psi$  aus der Simulation extrahiert. Dazu verwenden wir das Gromacs Programm gmx angle. Wie Sie unter gmx angle -h nachlesen können, benötigen Sie dazu eine Indexdatei, in der die zu einem Diederwinkel gehörenden Atom-Indices aufgelistet werden. In der Datei dihedrals.ndx wurde diese Liste schon begonenn. Vervollständigen Sie sie.

Schauen Sie sich nun die Datei calc\_dihedrals.sh an. Hier wird gmx angle für jeden Diederwinkel in einer Schleife aufgerufen. Führen Sie die Datei mit den erforderlichen Eingabedateien aus.

Plotten Sie die Ausgabedateien und vergleichen Sie die Ergebnisse der gmx angle Berechnung mit den Werten von VMD. Berechnen Sie alternativ auch den Winkel über eine Peptidbindung ( $\omega$ ), der zwischen C $\alpha$ -C-N(+1)-C $\alpha$ (+1) gemessen wird.

#### D. Normalmodenanalyse mit Gromacs

Alternativ zu MD Simulationen bieten Normalmodenanalysen (NMAs) eine Möglichkeit, sich einen Überblick über den Konformationsraum eines Moleküls zu verschaffen. Zudem lässt sich aus diesen, zumindest in harmonischer Näherung, die Konfigurationsenthropie eines Moleküls berechnen, eine normalerweise nur schwer zugängliche Größe. Wir werden für ein kleines Testmolekül die Normalmoden zunächst berechnen und dann mit Hilfe von VMD visualisieren. Für das Ausführen einer NMA benötigt man drei wesentliche Schritte:

- Minimierung der konformellen Energie als Funktion der Koordinaten (Geometrieoptimierung),
- Berechnen der Hessematrix, die zweiten Ableitungen der potentiellen Energie nach den Koordinaten,
- Diagonalisierung der Hessematrix, um die Normalmoden mit Hilfe der Eigenwerte (Schwingungsfrequenzen) und Eigenvektoren (Schwingungskoordinaten) zu erzeugen.

#### 1. Normalmoden eines Wassermoleküls

Als einfaches System werden wir zunächst die Normalmoden eines Wassermoleküls berechnen. Die größte Rechnung ist die Geometrieoptimierung, da für eine NMA muss eine Struktur so nahe wie möglich an einem Minimum gefunden werden muss. Die erste Rechnung ist eine eine *Steepest Descent* Minimierung (mit nma\_em\_steep.mpd) und anschließend eine *Broyden-Fletcher-Goldfarb-Shanno* (BFGS) Minimierung. Zunächst erstellen wir eine Topologie:

#### gmx pdb2gmx -f system.gro -o water.gro

Wir wählen ein universelles Amber Kraftfeld und das TIP3P Modell fuer Wasser. Für den nächsten Schritt ist es sehr wichtig, dass jeweils die *double precision* Programme des Gromacs Pakets benutzt werden (gekennzeichnet jeweils durch ein Suffix \_d am jeweiligen Programm):

```
gmx_d grompp -f nma-em-steep.mdp -c water.gro -p topol.top -o water-min1.tpr
gmx_d mdrun -v -deffnm water-min1
```

In der zweiten Optimierung ist es besonders wichtig, den switch -t mit gmx\_d grompp zu benutzen, da somit die vollständigen *double precision* Koordinaten binär ausgelesen werden (anstatt der gerundeten in der .gro Datei):

gmx\_d grompp -f nma-em-bfgs.mdp -c water-min1.gro -t water-min1.trr -p topol.top -o water-min2.tpr
gmx\_d mdrun -v -deffnm water-min2

Nachdem wir nun ein minimiertes Molekül erhalten haben, können wir die Hessematrix dieser Struktur erstellen:

gmx\_d grompp -f nma.mpd -c water-min2.gro -t water-min2.trr -p topol.top -o water-nma.tpr
gmx\_d mdrun -v -deffnm water-nma

Die Matrix hat eine Größe von  $3N \times 3N$  (wobei N die Anzahl der Atome ist und die drei für die Anzahl der kartesischen Koordinaten steht). Nun muss diese diagonalisiert werden:

gmx\_d nmeig -f water-nma.mtx -s water-nma.tpr

Dieser Prozess resultiert in einem Set von 3N Eigenwerten in eigenval.xvg und einem Set von 3N Eigenvektoren in eigenvec.trr, wobei jeder Vektor 3N-dimensional ist. Sechs Eigenwerte sind nahe 0 und entsprechen den drei Translations- und drei Rotationsfreheitsgraden. Alle anderen Eigenwerte sollten positiv sein (sonst würde sich das System nicht an einem Minimum befinden). Die Korrektheit der Werte können Sie in der Datei eigenval.xvg überprüfen. Das Wassermolekül hat drei Schwingungsfreiheitsgrade, die wir nun mit VMD visualisieren werden.

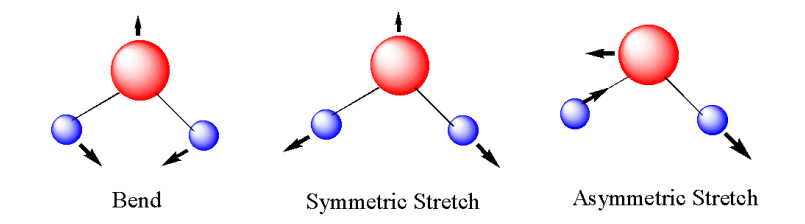

FIG. 3: Vibrational degrees of freedom of a water molecule.

Hierzu muss zunächst eine Trajektorie aus der Normalmode konstruiert werden:

gmx\_d anaeig -first 7 -last 7 -v eigenvec.trr -nframes 50 -max 0.1 -s water-nma.tpr -extr node7.pdb

Bei diesem Befehl steht die sieben für die Nummer der Mode, die visualisiert werden soll. Die generierte PDB Datei kann nun mit VMD geöffnet und betrachtet werden. Die gleiche Methode kann auch für alle anderen Moden wiederholt werden.

## 2. Normalmodenanalyse eines Peptidmoleküls

Die gleiche Analyse, die gerade am Wassermolekül durchgeführt wurde, kann auch für das K2 Peptid getätigt werden. Benutzen Sie die Struktur und Topologie des bereits erstellten K2 Peptids in vacuo und wiederholen Sie die Schritte des vorigen Kapitels.

## E. Hauptkomponentenanalyse

Ein häufig durchgeführtes Verfahren ist die Hauptkomponentenanalyse (PCA). Sie wird in der Mathematik/Physik auch Hauptachsentransformation genannt, im Rahmen von Simulationen ist der Begriff essential dynamics (ED) geläufig. Hierbei wird die kollektive Bewegung der Atome identifiziert und dadurch die unterliegenden atomaren Fluktuationen der Struktur zugänglich gemacht. Diese Fluktuationen sind nach Definition gekoppelt, da eine Schwingung eine andere beeinflussen kann. Diese Korrelation zwischen den Teilchenbewegungen wird hier genutzt um die gesamte Fluktuationsbewegung des Moleküls u.a. (bio)physikalischen Eigenschaften oder Funktionen zuzuordnen. Folglich kann die Untersuchung einer Struktur mit Hilfe einer Simulation wertvolle Einsichten in das Verhalten von Makromolekülen bieten.

Der erste Schritt der ED ist die Konstruktion der sog. Kovarianzmatrix, die ein Maß für das kolineare Verhalten jeder Atompaarbewegung zueinander ist. Diese Matrix wird nachfolgend diagonalisiert, wobei hier die Hauptkomponenten (Eigenvektoren) die kollektive Bewegung der Teilchen beschreiben. Jede Koordinate des Vektors wiederum ist ein Maß für die Stärke der Beteiligung eines Atoms an einer Bewegung. Die Eigenwerte hingegen sind die Summen der Fluktuationen pro Atom und geben somit Aussage über die totale Motilität einer Hauptkomponente, d.h. wie deutlich diese Bewegung im Vergleich mit den anderen Hauptkomponenten ist. In der Regel ist ein Großteil der Bewegung in einem System mit zehn oder weniger Hauptkomponenten beschrieben.

Um die Trajektorie der Simulation des K2 Proteins zu verwenden, müssen wir zunächst die Kovarianzmatrix erstellen und diagonalisieren:

gmx covar -s md.tpr -f md.xtc -o eigenvalues.xvg -v eigenvectors.trr -xpma covar.xpm -mwa

Der Switch mwa stellt sicher, dass die Analyse massengewichtet wird (anstatt von reiner Positionsgewichtung). Die ersten fünf Eigenvektoren beschreiben meist die Hauptbewegungen des Systems, normalerweise über 80 % der Gesamtmotilität. Wenn der Wert geringer ist, bedeutet dies, dass nur wenige klar korrelierte Hauptbewegungen existieren. Man kann auch einen genaueren Blick auf den ersten Eigenvektor zu werfen:

gmx anaeig -first 1 -last 1 -s md.tpr -f md.xtc -v eigenvectors.trr -eig eigenvalues.xvg -extr ev1.pdb

Die Eigenvektoren beschreiben auch die Richtungen der Bewegungen. Der Switch -extr extrahiert die Extremastrukturen entlang der Eigenvektoren aus der Trajektorie. Diese können wir uns nun in VMD ansehen (ev1.pdb).

# **III. FORTGESCHRITTENE SIMULATIONEN**

#### A. Peptid in einer Membran

#### 1. Startstruktur

Die Datei DOPC\_303K.gro enthält eine equilibrierte Lipidmembran. Berechnen Sie aus den Box-Koordinaten die Area per Lipid für dieses Lipid bei 303 K.

Kopieren Sie die von Ihnen in Kapitel IC gebaute .gro Struktur von K2 in Ihr Arbeitsverzeichnis, ebenso die Topologie aus Kapitel IIA1; hier ist das Wasser zu entfernen. Öffnen Sie die Peptid-Datei mit VMD und laden Sie unter *File – New Molecule* auch die Membran. Bewegen Sie mit 8 das Peptid so, dass es in der Nähe der Lipidkopfgruppen liegt, aber nicht mit diesen überlappt. Markieren Sie im *Main* Fenster das Peptid und speichern Sie die Koordinaten unter einem neuen Namen. Verfahren Sie wie in Kapitel ID, um daraus eine .gro Datei zu erhalten.

Kopieren Sie die orientierte Peptid-Struktur nach k2\_DOPC.gro und fügen Sie mit

# cat DOPC\_303K.gro >> k2\_DOPC.gro

die Membran hinzu. Öffnen Sie die Datei mit einem Texteditor und passen Sie die Anzahl der Atome in der zweiten Zeile und die Boxkoordinaten in der letzten Zeile an. Übernehmen Sie die Boxkoordinaten der Membran. Löschen Sie die drei überflüssigen Zeilen nach der Definition des Peptids. Wieviele Lipidmoleküle sind in jeder Schicht? Wieviele C-Atome hat die DOPC-Kette? Betrachten Sie die Struktur mit VMD.

Solvatisieren Sie die Box wie in Kapitel II A 1; die resultierende Datei soll k2\_dopc\_sol.gro heißen. Betrachten Sie in VMD die neue Struktur und vergewissern Sie sich, dass rund um das Peptid Wasser ist. Wenn nicht, vergößern Sie die Box und solvatisieren Sie erneut. Notieren Sie sich in dem Fall, um wieviel Sie die Box vergrößert haben.

## 2. Topologie und Kraftfeld

Strukturieren Sie Ihre Topologiedateien um. Kopieren Sie dazu topol.top einmal nach complete.top. Wir müssen jetzt noch die Moleküldefinition für DOPC in die Topologie einfügen. Ergänzen Sie mit einem Texteditor vor die Moleküldefinition für TIP3P Wasser die zwei Zeilen

# ;Include DOPC topology

#include "DOPC.itp"

Passen Sie unter [ molecules ] die Anzahl der Moleküle an. Fügen Sie vor SOL (Solvent) noch DOPC ein.

Bisher haben wir die Simulationen mit dem Amber99SB-ILDN-Kraftfeld ausgeführt. Für die Lipide benutzen wir jetzt die neuen Stockholm lipids, die mit Amber Kraftfeldern kompatibel sind. Dazu müssen jetzt alle Parameter an die richtige Stelle.

Die Datei forcefield.ff.zip enthält die Kraftfeldparameter für die Stockholm lipids. Entpacken Sie den komprimierten Ordner mit unzip. Binden Sie nun in complete.top die Lipid-Kraftfeldparameter mit ein:

# #include "forcefield.ff/ffnonbonded.itp" #include "forcefield.ff/ffbonded.itp"

Führen Sie grompp zur Vorbereitung der Energieminimierung aus. Falls Sie Warnungen bekommen, besprechen Sie diese mit einem Betreuer und ignorieren Sie sie gegebenenfalls mit -maxwarn.

#### 3. Gegenionen und Indexdatei

Neutralisieren Sie nun das zu simulierende System mit  $Cl^-$  Ionen, wie in Sektion II A 1. Dazu kann man wie vorher eine leere .mdp Datei benutzen:

echo > dummy.mdp

gmx grompp -f dummy -o dummy -p complete -c k2\_dopc\_sol gmx genion -s dummy -o complete -p complete -neutral

Dann müssen die erwünschten Gegenionen sowohl in der Koordinatendatei complete.gro als auch in der Topologiedatei complete.top auftreten.

Erstellen Sie nun eine Indexdatei mit gmx make\_ndx -f complete. Erstellen Sie zwei zusätzliche Indexgruppen, Protein\_DOPC sowie CL\_SOL, und speichern Sie die Änderung.

Erstellen Sie nun die Parameterdateien für MD Simulationen bei einer erhöhten Temperatur. Kopieren Sie dazu die .mdp Dateien aus den Kapiteln II A 2 und II A 3 in Ihr aktuelles Arbeitsverzeichnis. Fügen Sie in nvt.mdp zusätzliche Kopplungsgruppen hinzu:

; Temperature coupling is on tcoupl = V-rescale tc-grps = Protein DOPC CL\_SOL tau\_t = 0.1 0.1 0.1 ref\_t = 480. 480. 480.

Fügen Sie unten zur Datei hinzu:

```
; COM motion removal
; These options remove motion of the protein/bilayer relative to the solvent
nstcomm = 1
comm-mode = Linear
comm-grps = Protein_DOPC CL_SOL
```

Andern Sie auch die Simulationszeit auf 100 ps.

Tun Sie das Gleiche mit der Datei npt.mdp. Andern Sie aber die Zeitkonstante der Temperaturkopplung auf 0.5 ps für alle Gruppen, und ändern Sie den Abschnitt zur Kopplung des Drucks:

| pcoupl          | = | Parrinello-Rahman |
|-----------------|---|-------------------|
| pcoupltype      | = | semiisotropic     |
| tau_p           | = | 0.5               |
| ref_p           | = | 1.0 1.0           |
| compressibility | = | 4.5e-5 4.5e-5     |

Wie Sie sehen, wird x - y jetzt unabhängig von z (d.h. semiisotrop) angepasst. Setzen Sie die Simulationszeit auf 10 ns, und schreiben Sie alle 10 ps die Koordinaten aus.

Wir werden bei 480 K simulieren, da das Peptid sich so schneller der Membran annähert und sich in diese einbaut. Die physikalischen Eigenschaften des Systems während dieser Simulation entsprechen wahrscheinlich nicht mehr der experimentellen Realität bei Raumtemperatur. Wieviel Grad Celsius sind 480 K?

# 5. Distance Restraints

Sie führen gleich eine Hochtemperatursimulation bei 480 K durch. Deswegen, und weil sich das Peptid anfangs im Wasser befindet, würde es sich wahrscheinlich während der Simulation entfalten. Um das zu vermeiden, verstärken wir die Wasserstoffbrücken, durch welche die  $\alpha$ -Helix stabilisiert wird.

Vervollständigen Sie dazu die Datei disre.itp. Lesen Sie im Gromacs Manual das Kapitel zu Distance Restraints nach. Fügen Sie daher in md.mdp nach dem Titel ein: Messen Sie mit VMD die Abstände der Wasserstoffbrücken und setzen Sie in disre.itp den Maximalwert ('up1') auf den jeweils gemessenen (type ist immer 1, index ist laufende Zahl, type' ist immer 2). Achtung: in VMD werden Abstände in ångström angegeben, in Gromacs durchweg in Nanometern. Wieviele Wasserstoffbrücken zählen Sie? Was ist der maximale Abstand der Wasserstoffbrückenpartner?

Fügen Sie daher in nvt.mdp sowie in npt.mdp nach dem Titel ein:

```
define = -DDISRES
disre = simple
disre_fc = 10000
```

Und binden Sie disre.itp in complete.top ein:

#ifdef DISRES
#include "disre.itp"
#endif

## 6. Eintauchsimulation bei 480 K

Führen Sie nun die MD mit Distance Restraints bei 480 K durch. Aufgrund der hohen Temperatur bettet sich das Peptid schnell in die Membran ein.

Schauen Sie sich die Simulation an. Welcher Terminus geht zuerst in die Membran? Hat sich die Area per Lipid verändert?

#### 7. Abkühlen

Kühlen Sie jetzt das System ab. Dazu bearbeiten Sie die Dateien nvt.mdp und npt.mdp: Ändern Sie die Temperatur auf 30 Grad Celsius und entfernen Sie die Distance Restraints. Führen Sie die Equilibrierung wie in dem vorherigen Kapitel inklusive Energieminimierung durch.

#### 8. MD-Simulation bei 303 K

Sie würden nun wie oben die MD-Simulation ausführen. Dazu würden Sie die Datei npt.mdp in md.mdp kopieren, und in dieser die Simulationszeit verlängern, z.B. auf 100 ns, und die Frequenz zum Ausschreiben der Koordinaten verringern, z.B. auf alle 20 ps.

Damit Sie damit aber nicht soviel Zeit verlieren, gehen Sie direkt zur Auswertung über. Benutzen Sie dazu die Trajektoriedatei long-with-ions-303.xtc und die dazugehörige .tpr Datei.

#### 9. Auswertung

- Berechnen Sie mit gmx dist den zeitlichen Verlauf des Abstands des Peptidschwerpunkts zur Membranmitte.
- Berechnen Sie mit gmx helix den zeitlichen Verlauf der Helizität.
- Berechnen Sie mit gmx bundle den zeitlichen Verlauf der Winkel der CA-CB Bindungen der Alanine zur Membrannormale (z-Achse).
- Berechnen Sie aus dem Mittelwert der Winkel die zu erwartenden NMR-H2-Splittings. Vergleichen Sie die Werte der Simulation mit Ihren gemessenen NMR-Werten.

# IV. LIGAND DOCKING RECHNUNGEN MIT AUTODOCK

#### A. Ligand Docking

MD-Simulationen sind nicht die einzige Option um biomolekulare Wechselwirkungen zu studieren. Trotz aller Näherungen in den Kraftfeldern und stetig steigender Computerleistung ist eine sehr wichtige Frage der Biochemie bis heute nur schwer simulierbar: Das sogennante Dockingproblem, die Frage in welcher Konformation und mit welcher Bindungsstärke kleine Moleküle an makromolekulare (Protein-)Rezeptoren andocken.

Diese Frage ist zentral weil es eine der wichtigsten Funktionen von Proteinen ist, chemische Verbindungen zu erkennen, zu binden und entweder chemische Reaktionen zu katalysieren (Enzyme) oder die Bindung des Liganden in ein Signal umzuwandeln (Sensorproteine). Ligandenbindung ist nicht nur für die Grundlagenforschung zur Funktion von Zellen wichtig, sondern auch eines der Felder, in denen Computermodellierung praktische Anwendungen findet.

Sogennantes *in silico* Drug Design ist ein Teilbereich der Pharmaforschung, in dem es darum geht, die Bindungsstärke, -geometrie und Spezifizität von Testsubstanzen an Zielproteine vorherzusagen. Solche Zielproteine, die üblicherweise mit einer oder mehreren Krankheiten in Verbindung gebracht werden, zu hemmen oder zu aktivieren ist das Ziel der Wirkstoffentwicklung. Es gibt viele hundert solcher Zielproteine für die die dreidimensionale Struktur des Proteins aus z.B. Röntgenkristallstrukturanalysen bekannt ist. Solche Proteine in Massen herzustellen, aufzureinigen und die Aktivität vieler Testsubstanzen (typische industrielle Verbindungs-Datenbanken enthalten zehntausende von Stoffen) daran zu überprüfen ist extrem aufwändig und teuer, ausserdem müssen viele neue Testsubstanzen speziell synthetisiert werden.<sup>1</sup>

Ligand-Docking-Rechnungen arbeiten als eine Art Filter für diesen Prozess, für den man mit einfachen und möglichst schnellen Rechenmethoden versucht, eine qualitative Bindungsstärke zu berechnen, um dann die kostspieligen Experimente nur für die vielversprechendsten Kandidaten durchführen zu müssen. Selbst die effizientesten Moleküldynamikbasierten Methoden zur Berechnung Freie Energien sind hierfür bei weitem zu anspruchsvoll. Idealerweise soll für ein Rezeptor-Ligand-Paar ein Ergebnis in Minuten vorliegen.

Ligand-Docking-Programme beinhalten solche Algorithmen. Es gibt eine Vielzahl unterschiedlicher Geometriesuchfunktionen und Wege die Bindungsenergie abzuschätzen (Scoring-Funktionen), und mehrere populäre Programme sind weit verbreitet. Dazu gehören die Freien Programme Autodock oder Dock, genauso wie kommerzielle Varianten wie FlexX, Glide oder Gold. Die meisten aktuell entwickelten Programme sind von vergleichbarer Leistungsfähigkeit und typischerweise in der Lage, in günstigen Fällen bindende von nicht-bindenden Verbindungen zu unterscheiden. Allgemein gelöst ist das Dockingproblem aber heutzutage noch lange nicht.

Im folgenden soll das Medikament Indinavir mit Hilfe des Programms Autodock an sein Zielprotein, eine Protease aus dem HIV-Virus, gedockt werden. Für diesen Versuch wird angenommen, dass Grundkenntnisse in Linux und VMD vorhanden sind. Eine Installation von Autodock und der graphischen Oberfläche Autodock-Tools sollte auf den Praktikumsrechnern vorhanden sein.

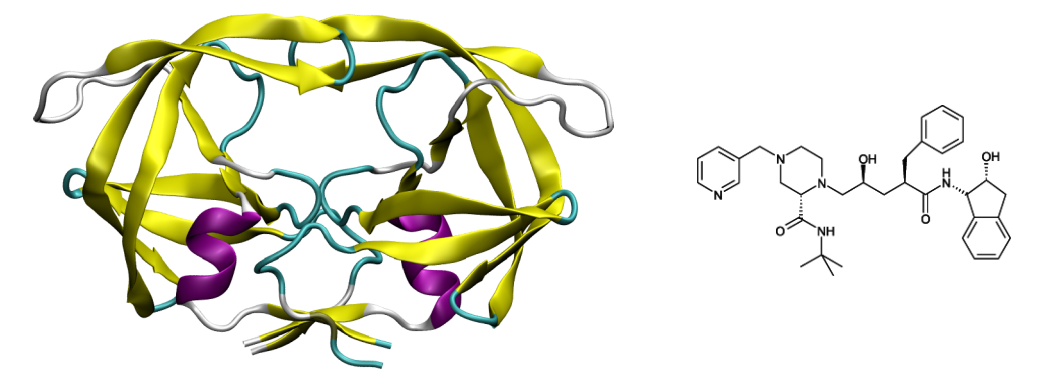

FIG. 4: Links: Die Struktur der HIV Protease I. Rechts: Indinavir, ein zugelassener Wirkstoff zur Hemmung der HIV-I Protease.

Dieser Versuch basiert inhaltlich auf dem Tutorial "Using AutoDock 4 with AutoDockTools" von Ruth Huey und Garrett M. Morris von The Scripps Research Institute, La Jolla, CA.

<sup>&</sup>lt;sup>1</sup> Das ist einer der Gründe dafür, dass moderne Medikamentenentwicklung ein Prozess ist, der Jahre dauern und mehrere Milliarden kosten kann.

## B. Visualisierung von gedockten Strukturen

Beginnen sie damit, ein Verzeichnis docking anzulegen und die Dateien für diesen Versuch dorthin zu speichern. Wechseln Sie in dieses Verzeichnis und starten Sie die graphische Oberfläche ADT:<sup>2</sup>

adt

Den Pfad müssen Sie entweder zu Ihrer Pfadvariable hinzufügen oder entsprechend eingeben.) Wählen Sie Autodock 4.2 im kleinen Auswahlfenster. Das ADTools-Fenster, das sich geöffnet hat, wird verwendet, um alle Rechnungen vorzubereiten und auszuwerten.

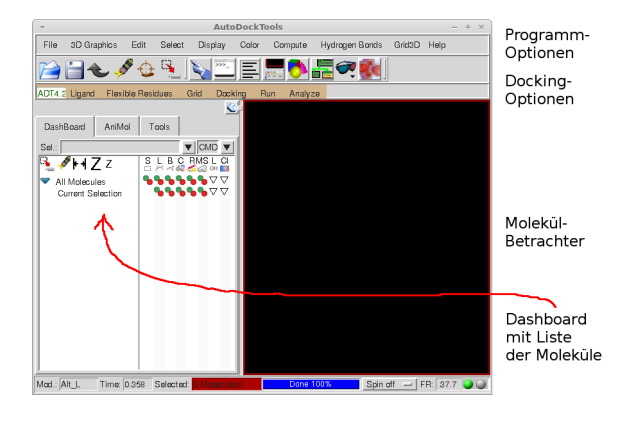

FIG. 5: Das Hauptfenster von ADT, in dem die meisten Analysen vorgenommen werden können.

Bevor wir eine neue Rechnung anfangen, sollen zunächst die Ergebnisse einer typischen Dockingrechnung visualisiert werden. Öffnen Sie dazu zunächst die Datei ind4.dlg in einem Texteditor. Diese enthält die gesamte Ausgabe einer Dockingrechnung. Dazu gehören Informationen über den verwendeten Algorithmus, Parametereinstellungen, Analyse des Liganden und am Ende der Datei die Strukturinformationen der vorhergesagten Positionen und Bindungsstärken der gedockten Liganden.

Übersichtlicher ist es, die Ergebnisse graphisch anzeigen zu lassen. In ADT, wählen Sie Analyze – Dockings – Open und wählen Sie dieselbe Datei. Eine Meldung gibt an, wieviele individuelle Ligandenplatzierung gefunden wurden. Mit Analyze – Conformations – Play lassen sich die einzelnen Konformationen betrachten (auch wenn dies ohne zugehörige Rezeptorstruktur noch nicht sehr hilfreich ist). Eine bessere Übersicht der berechneten Platzierungen und ihrer Energien lässt sich mit Analyze – Conformations – Load öffnen. Im Beispiel sind zwei Cluster von Platzierungen gefunden worden, der erste mit acht, der zweite mit zwei individuellen Bindungsgeometrien. Klicken Sie auf einzelne Lösungen, um weitere Informationen über die Resultate zu erhalten und den dargestellten Liganden in die gewählte Konformation zu drehen.

Mehr über die Verteilung auf die einzelnen Cluster lässt sich mit Analyze – Clusterings – Show erhalten. Betrachten wir nun die Lage der Dockings im Rezeptor. Laden Sie dazu das zugehörige Protein mit Analyze – Macromolecule – Open und laden sie hsg1.pdbqt. Überprüfen Sie, ob der Ligand wirklich in einer Bindungstasche des Rezeptors zu liegen kommt. Mit Analyze – Conformations – Load können Sie wieder zwischen den zehn vorhergesagten Strukturen wechseln. An diesem Punkt könnten sich nun viele verschiedene Analysen anschließen. Möglicherweise ist dieses Dockingergebnis bereits ausreichend, eventuell kann man allerdings die Rechnung mit anderen Parametern wiederholen oder die spezifischen Wechselwirkungen mit der Bindungstasche bestimmen um bessere Liganden vorherzusagen.

Alternativ könnte man die gefundenen Komplexgeometrien als Ausgangspunkt für andere Rechnungen wie MD-Simulationen verwenden. Die genauen Ziele einer solchen Analyse hängen stark vom betrachteten System ab, im folgenden wollen wir aber stattdessen betrachten, wie man eine typische Dockingrechnung durchführt, um solche Protein-Ligand-Komplexe vorherzusagen.

<sup>&</sup>lt;sup>2</sup> Autodock lässt sich auch komplett von der Konsole aus bedienen, das graphische Interface ist in diesem Fall aber komfortabler.

## C. Vorbereiten eines Rezeptors

Der erste Vorbereitungsschritt ist die Präparation der Rezeptorbindungstasche. Da üblicherweise viele Liganden an einen Rezeptor gedockt werden, kann die Vorbereitung hier etwas aufwändiger sein, aber dafür müssen diese Schritte nur einmal vor dem eigentlichen Docking durchgeführt werden. In diesem Schritt wird eine bekannte dreidimensionale Struktur eines Ziel-Proteins in die, für eine Autodock Rechnung benötigte, .pdbgt Datei umgewandelt.

Für dieses Beispiel wird die Rezeptorstruktur aus der Röntgenkristallstruktur der HIV-Protease I im Komplex mit Indinavir verwendet, die in der PDB Datenbank unter dem Kürzel 1HSG abgelegt ist.<sup>3</sup> (Sie können diese Strukturdatei auch selbst unter www.rcsb.org herunterladen). Öffnen Sie die Datei 1HSG.pdb mit *File – Read Molecule*; alternativ kann die pdb-Datei auch zunächst mit VMD oder einem Editor betrachtet werden.

Die Kristallstruktur enthält noch kokristallisierte Wassermoleküle und den Liganden, die wir beide noch entfernen werden, um die Dockingrechnung mit der leeren Bindungstasche durchzuführen. Dazu wählen wir die zu entfernenden Moleküle zunächst aus: Select – Select From String. In dem sich öffnenden Fenster wählen sie als erstes unter Residue HOH\* und unter Atom \* und addieren diese, dann unter Residue MK1\* und unter Atom \* und addieren diese. Im Betrachtungsfenster sind der Ligand und die Wassermoleküle in gelb markiert. Was für zu entfernende Moleküle sich in der Kristallstruktur befinden und wie deren Restenamen gewählt sind, ist von Fall zu Fall unterschiedlich und lässt sich durch Betrachten der Struktur klären. Mit Edit – Delete – Delete Atomset lassen sich die ausgewählten Atome (unumkehrbar) löschen.

Jetzt haben wir die Proteinstruktur des Rezeptors, allerdings, wie in Röntgenkristallstrukturen üblich, noch ohne Wasserstoffatompositionen. Diese lassen sich in ADT durch *Edit – Hydrogens – Add* hinzufügen. Als letztes wird der Rezeptor in eine .pdbqt Datei umgewandelt und dabei auch mit Partialladungen versehen. Wählen Sie *Grid – Macromolecule – Choose* und wählen sie 1HSG (vermutlich die einzige Wahl, wenn keine anderen Strukturdateien geöffnet sind). In dem Speicherdialog wählen Sie 1HSG.pdbqt als Dateiname. Wenn Sie diese Datei mit einem Texteditor öffnen, sehen Sie, dass das Format ähnlich einer .pdb Datei ist, die noch Partialladungen beinhaltet und dass ADT nur die polaren Wasserstoffatome berücksichtigt hat.

Bevor wir die Vorbereitung des Rezeptors mit der Erstellung der Potentialdateien abschließen, müssen wir zuerst noch den Liganden vorbereiten. Wählen Sie *Hide* (im Dashboard am unteren Rand des ADT Fensters) für die Darstellung von 1HSG um das Display zu leeren.

#### D. Vorbereiten eines Liganden

Für Liganden, ähnlich wie für Rezeptoren, müssen Topologiedateien, Atomtypen und Partialladungen festgelegt werden.<sup>4</sup> Darüber hinaus muss festgelegt werden, welche Diederwinkel des Liganden als flexibel betrachtet werden sollen. Im Gegensatz dazu wird die Rezeptorstruktur in dieser Übung als rigide angesehen.

Beginnen Sie damit, eine PDB Datei von Indinavir zu laden: *Ligand – Input – Open*. Dabei muss noch PDB als Dateiformat gewählt werden, bevor man die Datei ind.pdb öffnen kann. Im Anzeigefenster erscheint eine Nachricht, dass ADT Gasteiger-Ladungen zugewiesen hat und nicht-polare Wasserstoffe entfernt wurden.

Als nächstes werden die frei rotierbaren Bindungen ausgewählt: Ligand – Torsion Tree – Choose Root und Ligand – Torsion Tree – Choose Torsions. Die Auswahlkriterien, welche Bindungen rotierbar sind, können wie gegeben akzeptiert werden. Alternativ, testen Sie, wie sich die Bindungsauswahl ändert, wenn Rotationen um Amidbindungen erlaubt werden. Das root-Atom, das zuvor gewählt wird, hat mit der internen Aufteilung des Liganden in eine Baumstruktur zu tun, was nur die Recheneffizienz beeinträchtigt.

Um einen starreren Liganden zu simulieren, lassen sich unter Ligand – Torsion Tree – Set Number of Torsions noch die maximale Zahl an flexiblen Bindungen festlegen. Hier soll dieser Wert aber auf dem Maximum von 14 (oder 16 mit Amidbindungen) bleiben. Speichern Sie den Liganden mit Ligand – Output – Save as PDBQT unter dem Namen ind.pdbqt. Für eine realistischere Studie mit hunderten von Liganden lassen sich diese Schritte in einem Script automatisieren, außerdem gibt es verschiedene Möglichkeiten chemische Strukturformeln automatisch direkt in 3D-Strukturen zu überführen. Für wenige Liganden ist eine Vorbereitung per Hand aber ausreichend.

<sup>&</sup>lt;sup>3</sup> Das ist eine etwas vereinfachte Vorgehensweise, da der Rezeptor ja schon in der optimalen Konformation vorliegt, um Indinavir zu binden, und wir aus der Struktur ableiten können, wo die Bindungstasche liegt. Wir führen also ein Re-Docking eines bekannten Liganden durch, da diese Schritte nur einmal vor den eigentlichen Dockings durchgeführt werden müssen. anstatt eines Blind-Dockings mit einem neuen Liganden. Die Vorgehensweise ist die gleiche, nur dass für tatsächliche Blind-Dockings eine gründlichere Vorbereitung und kritische Analyse notwendig sind.

<sup>&</sup>lt;sup>4</sup> Also im Prinzip dieselben Schritte, die auch zur Vorbereitung einer MD-Simulation nötig wären, nur jeweils auf einem einfacheren, und schnelleren, Modellierungslevel.

## E. Erstellen der Rezeptorpotentiale

Autodock verwendet die Rezeptorstruktur nicht nur direkt als atomistisches Modell, sondern berechnet daraus noch Potentialverteilungen für verschiedene Wechselwirkungstypen (wie van-der-Waals oder elektrostatische WW).

Diese Potentiale muss man zwar nur einmal pro Rezeptor berechnen, allerdings muss dazu bereits bekannt sein, welche Atomtypen im Liganden vorkommen. Am einfachsten geht dies, wenn der Ligand bereits in ADT geladen ist. Wählen Sie *Grid – Set Map Types – Choose Ligand* und wählen sie ind für den Indinavir Liganden. Autodock verwendet ein Grid-Modell um diese Potentiale festzulegen; sie werden für eine Reihe von Punkten berechnet die ein kubisches Gitter bilden und bei Bedarf interpoliert.

Jetzt muss festgelegt werden, welcher Teil des Rezeptors als Bindungstasche in Frage kommt. Falls man die Lage der Bindungstasche nicht kennt, kann man die Box auch so wählen, dass sie den gesamten Rezeptor einschließt, dies führt aber zu sehr langsamen Rechnungen. Für dieses Beispiel wählen wir 60, 60 und 66 als Boxdimensionen, mit einer Gitterpunktdistanz von 0.375. Als Zentrum der Box werden 16.0, 24.0 und 4.0 gewählt. Überprüfen Sie, ob die Box die leere Bindungskavität des Enzyms beinhaltet, und passen Sie die Lage oder Größe der Box entsprechend an. Schliessen Sie das Grid-Fenster mit *File – Close Saving Current*, ansonsten bleibt Ihre Auswahl nicht erhalten. Speichern Sie die Boxdefinition mit *Grid – Output – Save GPF* und speichern Sie unter **1hsg.gpf**. Mit *Grid – Edit GPF* können Sie die erstellte Datei überprüfen.

Dieses Grid Parameter File wird nun mit autogrid zur Berechnung der Parameterdateien verwendet. Wechseln Sie dazu zur Konsole in das Verzeichnis, das alle bisher erstellten Dateien enthält. Starten Sie die Potentialberechnung mit

#### autogrid4 -p GPF-Dateiname -1 Output-Dateiname &

(passen Sie Pfade und Dateinamen entsprechend an) und warten Sie das Ende der Berechnungen ab, was einige Minuten dauern kann. Bei erfolgreichem Verlauf, lesen Sie die erstellte Logdatei und stellen Sie sicher, dass eine Reihe von .map Dateien erstellt wurden (eine für jeden Atomtyp des Liganden, eine elektrostatische, etc.). Damit liegt alles vor, was für eine Dockingrechnung benötigt wird.

# F. Durchführen der Dockingrechnung

Jetzt werden die gerade erstellten Rezeptor- und Ligandendateien für eine Dockingrechnung ausgewählt. Selektieren Sie unter Docking – Macromolecule – Set Rigid Filename die von Ihnen erstellte Datei 1HSG.pdbqt und dann unter Docking – Ligand – Choose den ind Liganden, für den nochmal eine Zusammenfassung angezeigt wird. Die Parameter der Rechnung werden gewählt unter Docking – Search Parameters – Genetic Algorithm um einen von Autodocks Docking-Algorithmen festzulegen. Im folgenden Fenster lassen sich Details der Rechnung festlegen Hier wählen wir unrealistisch kleine Werte um die Übung zu beschleunigen. Setzen Sie Number of GA Runs auf 20, Population Size auf 100 und die Zahl der Energieevaluationen auf short (250,000). Die restlichen Parameter ändern die Feineinstellungen des genetischen Algorithmus und können auf Ihren Defaultwerten belassen werden. Speichern Sie die Parameterwahl mit Docking – Output – Lamarckian GA z.B. unter 1hsg-ind.dpf. Um dieses Docking Parameter File zu betrachten, wählen Sie Docking – Edit DPF.

Um die eigentliche Rechnung zu starten, wechseln Sie wieder zur Konsole und starten Sie das Autodock Hauptprogramm mit

# autodock4 -p 1hsg-ind.dpf -l 1hsg-ind.dlg

Dies kann wiederum ca. 1 Tasse Kaffee lang dauern. Nach Abschluss der Rechnung sollte eine Docking-Logdatei vorliegen, die die berechneten Ligandenplatzerungen enthält.

# G. Analyse

Öffnen Sie ihre fertige Dockingrechnung und visualisieren Sie die Ergebnisse, so wie oben mit Analyze – Dockings – Open. Speichern Sie den besten Dockingvorschlag als pdb-Datei.<sup>5</sup> Überprüfen Sie:

- Wieviele der vorgeschlagenen Ligandenpositionen liegen innerhalb der Bindungstasche? Ist dies überraschend?
- Wieviele Cluster von Platzierungen wurden gefunden? Wurden genug Dockings für ein gutes Clustering erzeugt?
- Wie unterschiedlich sind die gefundenen Platzierungen bzw. deren Energien?
- Wie groß ist die beste vorhergesagte Freie Bindungsenthalpie? Ist dies typisch für pharmazeutische Inhibitoren?
- Wie sehr unterscheidet sich Ihre vorgeschlagene Platzierung von der bekannten aus der Röntgenkristallstruktur?
- Welche wichtigen Wechselwirkungen zwischen Ligand und Bindungstasche lassen sich erkennen?

<sup>&</sup>lt;sup>5</sup> Am einfachsten ist es dazu, die dazugehörigen ATOM Zeilen aus der .dlg Datei auszuschneiden. Autodocks Koordinatenexportfunktion produziert leider PDB Dateien, die mit VMD oder anderen Modelingprogrammen nicht kompatibel sind.

# V. ELEKTROSTATIK-BERECHNUNGEN

#### A. Elektrostatisches Potential auf der Moleküloberfläche

Im folgenden sollen implizite Solvensmodelle verwendet werden, um Freie Solvatationsenthalpien oder elektrostatische Oberflächenpotentiale zu berechnen. Das könnte zwar auch mit voll atomistischen Modellen getan werden; die Notwendigkeit, dann über alle möglichen relevanten Lösungsmittelkonfigurationen zu mitteln, bedingt aber extrem lange Simulationen.

Implizite Solvensmodelle ersetzen die Wassermoleküle in einer Simulationsbox mit aufwändigeren Potentialfunktionen, die die Umgebung eines Moleküls sich so verhalten lassen, als ob es in eine perfekt equilibrierte Wasserhülle eingebettet wäre. Für MD-Simulationen sind hier sog. Generalized-Born-Modelle beliebt, für statische Strukturen werden üblicherweise Kontinuumsdielektrikmodelle verwendet. Diese basieren auf der Poisson-Boltzmann Gleichung, einer physiko-chemischen Erweiterung der Poisson-Gleichung aus der Elektrostatik. Dabei wird für eine Molekülstruktur die Energie (und Kräfte, Potentiale, etc.) so berechnet, als ob das Molekül aus einem nichtleitenden Material mit niedriger Dielektrizitätskonstante bestünde, in das Punktladungen eingebettet sind. Dieses Molekülmodell ist dann in ein Dielektrikum hoher Dielektrizitätskonstante eingebettet. Dieses Modell ist zwar nur bedingt realistisch (Dielektrizitätskonstanten sind eigentlich makroskopische Größen ohne molekulare Entsprechungen, Partialladungen sind grundsätzlich suspekt...), aber in der Lage mit guter empirischer Parameterisierung, die elektrostatischen (insbesondere Solvatation-)Eigenschaften von Molekülen genähert zu berechnen.

Für eine Beschreibung des typischerweise verwendeten Gittermodells, lesen Sie zur Vorbereitung eventuell auch PBS.pdf. Wir benutzen das frei erhältliche Programm APBS (http://www.poissonboltzmann.org/apbs).

Für die Berechnung der Moleküloberfläche brauchen wir jetzt die Atomradien, und für die Elektrostatikberechnung die Ladungen. Sie finden sie in der Datei AMBER.DAT im Verzeichnis /usr/local/run/pdb2pqr-linux-bin64-2.0.0/dat. Das Format spezifiziert dabei:

### <RESTNAME> <ATOMNAME> <LADUNG in e> <RADIUS in A>

pdb2pqr wandelt mithilfe dieser Datei eine .pdb Datei in eine .pqr Datei um, die zusätzlich zu den Koordinaten noch die Partialladung und den Radius eines Atoms enthält.

Führen Sie nun pdb2pqr aus:

# pdb2pqr --assign-only --ff=AMBER k2.pdb k2.pqr

Offnen Sie die Outputdatei. An Warnings sehen Sie, ob etwas nicht stimmt. Am Anfang des Moleküls wird die Gesamtladung angezeigt. Wenn sie +5 beträgt und keine Warnungen auftreten, wurden alle Ladungen richtig erkannt.

Lassen Sie sich nun in VMD die Ladungsverteilung anzeigen, indem Sie k2.pqr mit VMD öffnen. Unter Extensions – Analysis – APBS Electrostatics finden Sie die Schnittstelle zu APBS. Schauen Sie sich unter edit die Einstellungen an, wobei für diese Berechnung die Werte unverändert gelassen werden können. Klicken Sie OK und dann Run APBS. Klicken Sie beim darauffolgenden Dialog OK und schließen Sie das Fenster APBS Tool. Erstellen Sie nun unter Graphical Representations einen neue Repräsentation mit Coloring = Volume und Drawing = Surf. Gehen Sie auf den Trajectory-Reiter und setzen Sie die Farbskala auf -10 bis 10. Sie können die Visualisierung noch anschaulicher gestalten, indem Sie als 'Material' Transparent wählen und eine weitere Repräsentation in Licorice erstellen.

Wenn Sie sich nur diese Darstellung ansehen, was würden Sie vorhersagen, wie sich das Peptid in eine Membran einbettet? Entspricht das Ihren Erfahrungen und/oder Berechnungen?

## B. Freie Solvatationsenergie

Wir nutzen APBS jetzt direkt anstatt über VMD, um die elektrostatische Komponente der freien Solvatationsenergie für K2 zu berechnen. Benutzen Sie dafür apbs.in und ersetzen Sie die in Großbuchstaben geschriebenen Worte durch die richtigen Werte. Speichern Sie und starten Sie die Berechnung mit

apbs apbs.in

Wie lautet das Ergebnis der freien Solvatationsenergie?

## C. Vergleich mit einer Mutante

Führen Sie die letzten zwei Kapitel nochmal mit einem andered Peptid aus, bei dem im Vergleich zu K2 zwei Lysine durch Leucine getauscht wurden. Vergleichen Sie die Ergebnisse.

# VI. FREIE ENERGIE RECHNUNGEN

Bei diesem Versuch soll das Potential of Mean Force für die Rotation um den  $\Psi$ -Winkel des Dialanins mit Hilfe von Umbrella Sampling berechnet werden.

## A. Setup

Bevor die eigentliche Freie Energie Rechnung durchgeführt werden kann, muss zuerst das System aufgesetzt und equilibriert werden.

Wir werden ein sehr einfaches System untersuchen – ein Dipeptid in wässriger Lösung.<sup>6</sup> Um die Übung interessanter zu machen, möge jede/r Teilnehmer/in eine andere Aminsäure simulieren, so dass jede/r ein anderes Ergebnis bekommen wird. Am Ende werden die Ergebnisse verglichen und diskutiert.

Das Dipeptid kann im xleap gebaut werden, mit folgenden Kommandos, wobei das Alanin (ALA) mit einer anderen Aminosäure ersetzt werden kann:

```
source leaprc.ff14SB
pep = sequence { ACE ALA NME }
savepdb pep pep.pdb
quit
```

Die resultierende PDB Datei kann anschließend mit Programmen aus dem Gromacs Paket bearbeitet werden, um die Topologie zu bekommen und das System solvatisieren.

Die Vorbereitung des Systems folgt der Ubung ID und II, und wird hier nur kurz zusammengefasst:

1. Topologie erstellen.

gmx pdb2gmx -f pep.pdb -ignh -o pep.gro

Wählen Sie als Kraftfeld wieder AMBER99SB-ILDN und TIP3P als Wassermodell aus.

2. Kubische Box erstellen und solvatisieren.

gmx editconf -f pep.gro -o pep.edit -c -d 1 -bt cubic
gmx solvate -cp pep.edit -o pep.box -cs spc216 -p topol

3. Falls eine geladene Aminosäure gewählt wurde – System neutralisieren.

echo > dummy.mdp
gmx grompp -f dummy -p topol -c pep.box -o dummy
gmx genion -s dummy -o pep.ion -p topol -neutral

Bei gmx genion muss die Wasser enthältende Gruppe explizit gewählt werden.

Damit ist das zu simulierende System gebaut und die Topologiedatei inklusive Wasser und ggf. Gegenion erstellt. Weiter muss das System equilibriert werden. Das Verfahren folgt wieder Übung II und besteht aus folgenden Schritten:

1. Kurz energieminimieren. Falls ohne Gegenion simuliert wird (ungeladene Aminosäure), soll pep.box anstatt pep.ion genommen werden.

gmx grompp -f em\_steep -c pep.ion -p topol -o steep gmx mdrun -v -deffnm steep

<sup>&</sup>lt;sup>6</sup> Mit 'Dipeptid' verstehen wir einen Aminosäurenrest, der mit den Schutzgruppen CH<sub>3</sub>CO- (Acetyl) und -NHCH<sub>3</sub> (Methylamino) ein vollständiges Molekül darstellt. So ein Dipeptid weist ein komplettes Paar von Winkeln  $\varphi - \psi$  auf, und es ist daher sinnvoll sich mit einem Ramachandrandiagram zu befassen.

2. Auf 300 K aufheizen.

```
gmx grompp -f heat -c steep -p topol -o heat gmx mdrun -v -deffnm heat
```

3. Barostat einschalten und Dichte equilibrieren.

gmx grompp -f equil -c heat -p topol -o equil gmx mdrun -v -deffnm equil

Schließen Sie eine NPT-Simulation von 500 ps an. Ändern Sie entsprechend die Simulationslänge in npt.mdp aus Kapitel II.

gmx grompp -f npt -c equil -p topol -o npt gmx mdrun -v -deffnm npt

#### B. Umbrella Sampling

Lesen Sie zur Einführung *us.pdf*.

Beim Umbrella Sampling nutzt man harmonische Potentiale, um Bereiche der Reaktionskoordinate (bei uns der  $\Psi$ -Winkel) zu simulieren, die in einer Standard-MD nicht erreicht werden würden. In unserem Fall interessiert uns der Bereich von  $-180^{\circ}$  bis  $+180^{\circ}$ . Diesen Bereich unterteilen wir in 5°-Schritte und erhalten so 73 Fenster. Innerhalb jedes Fensters hat das harmonische Potential sein Minimum in diesem Fenster. Hiermit zwingen wir das System, in diesem Bereich zu bleiben. Die gewählte Kraftkonstante muss allerdings so sein, dass die bedeckten Bereiche der benachbarten Fenster überlappen (Näheres dazu in der Auswertung).

Kopieren Sie zur Vorbereitung topol.top nach pep.itp. Löschen Sie alles aus dieser Datei, was nicht direkt zur Moleküldefinition von Dialanin gehört, d.h. alles vor [molecule\_type] und alles nach der Definition der Diederpotentiale. Die Fenster und die zugehörigen Potentiale werden durch das Skript create.sh erzeugt. Werfen Sie einen Blick hinein und vollziehen Sie nach, was passiert. Ändern Sie die Anzahl der Wassermoleküle unter SOL in die Anzahl, die in Ihrem topol.top steht. Wichtig ist, dass unter [dihedrals] ein zusätzliches Diederpotential eingeführt wird, um den Ψ-Winkel in diesen Bereich zu zwingen. Die neue Topologie finden Sie nach dem Ausführen in den GRAD\_\*-Ordnern unter us.top.

Ein weiteres Skript (run\_opt.sh) startet nacheinander in jedem Fenster eine Optimierung. Verstärken Sie die Optimierung, indem Sie die Abbruchkriterien verschärfen: ändern Sie in em\_steep.mdp die maximale Kraft auf 10 kJ/mol/nm und die Anzahl der Schritte auf 750.

Schauen Sie sich die optimierten Strukturen als Film in VMD an mit ./vmd.sh. Sie müssten eine Drehung um die CA-C Bindung beobachten können.

Sie haben nun die Startstrukturen für jedes Fenster erstellt und können mit dem eigentlichen Umbrella-Sampling beginnen. Ändern Sie dazu in npt.mdp den Eintrag "nsteps" so, dass Sie eine Nansosekunde simulieren. Die Koordinaten sollen alle 100 Schritte herausgeschrieben werden. Starten Sie nun ./run\_npt.sh. Bis dieses Skript durchgelaufen ist, dauert es etwa einen Tag.

# C. Auswertung

Nachdem die Rechnungen für alles Fenster beendet sind, muss überprüft werden, ob der gesamte Bereich der Reaktionskoordinate abgescannt wurde. Dafür muss für jede Simulation ein Histogramm des  $\Psi$ -Winkel angefertigt werden. Sollten die Histogramme der benachbarten Fenster ausreichend überlappen, wurde der Abstand der Fenster sowie die Kraftkonstante des Extrapotentials richtig gewählt. Für die Analyse muss zuerst der  $\Psi$ -Winkel entlang der Dynamik bestimmt werden. Erstellen Sie dazu zunächst eine Indexdatei **angle.ndx** in dem Verzeichnis, in dem die **GRAD\_\*-**Ordner liegen. Die Datei soll eine Indexgruppe mit den Indices der 4 Atome enthalten, die den  $\Psi$ -Winkel definieren. Innerhalb der **GRAD\_\*-**Ordner können Sie jetzt den Verlauf des  $\Psi$ -Winkels berechnen:

gmx angle -f npt.xtc -n ../angle -ov psi -type dihedral

Danach muss aus dem zeitlichen Verlauf des Winkels ein Histogramm erstellt werden

gmx analyze -f psi -dist -bw 0.5

# welches man mit

#### xmgrace distr.xvg

anschauen kann. Nachdem man dieses in allen Fenster gemacht hat, kann man den Überlapp überprüfen.

## xmgrace GRAD\_\*/distr.xvg

Wenn man nicht die eben beschriebenen Schritte 73 mal machen will, sollte man ein kleines Skript schreiben (orientieren Sie sich an den gegebenen Skripten, um sich das Leben einfacher zu machen). Um aus den einzelnen Rechnungen eine Freie Energie Kurve zu bekommen, kann man das Programm WHAM (Weighted Histogram Analysis Method) benutzen. Dieses Program benötigt für jedes Fenster eine Datei, in der der zeitliche Verlauf des Winkels gespeichert ist. Hierfür muss von der bereits erstellten Datei psi.xvg der Dateikopf gelöscht werden. Er besteht aus 15 Zeilen (überprüfen Sie dies an einer psi.xvg Datei!), die also zu entfernen sind. Dies kann per Hand erledigt werden, oder Sie erweitern Ihr Skript mit dem folgenden Befehl:

# tail -n+16 psi.xvg > angle.txt

Desweiteren brauchen Sie eine Datei, die die Pfade der eben angelegten Dateien angibt und die zugehörigen Kraftkonstante und das Minimum des Extrapotentials, die in dem jeweiligen Fenster benutzt wurden (diese Datei ist bereits gegeben: metafile). Die Kommandoargumente für WHAM sind:

wham [P/Ppi/Pval] hist\_min hist\_max num\_bins tol temperature numpad metadatafile freefile

- Das erste Argument gibt die Periodizität der Reaktionskoordinate an: P schaltet eine Periodizität von 360° ein; Ppi schaltet eine Periodizität von 180° ein; Pval spezifiziert eine Periodizität mit einem beliebigen Wert (z.B. P90.0).
- hist\_min und hist\_max bestimmen die Grenzen des Histogramms
- num\_bins bestimmt die Anzahl der Bins
- tol gibt die Konvergenztoleranz an
- numpad ist nur bei aperiodischen und 2D-Rechnungen wichtig; sollte nicht null sein
- metadatafile ist in unserem Fall metafile
- freefile ist der Name der Outputdatei

Im Standardouput stehen die Iterationsschritte und die Maximaländerungen der Freien Energie Werte. Alle 100 Schritte wird das PMF ausgegeben, was etwa so aussieht:

| -177.500000 | 2.994034 | 0.564643 |
|-------------|----------|----------|
| -172.500000 | 3.895723 | 0.393350 |
| -167.500000 | 4.923043 | 0.260562 |
| -162.500000 | 5.917272 | 0.174905 |
| -157.500000 | 6.888434 | 0.118498 |
| -152.500000 | 7.776316 | 0.083008 |
| -147.500000 | 8.773800 | 0.055648 |
| -142.500000 | 9.650452 | 0.039157 |
|             |          |          |

Die erste Spalte zeigt die Reaktionskoordinate, die zweite die enstprechende Freie Energie (in kJ/mol) und die dritte Spalte gibt die nicht normalisierte Wahrscheinlickeitsverteilung an, welche uns dieses Mal nicht interessieren soll. Das finale PMF sollte in eine andere Datei (z.B. delta\_g.txt) kopiert werden und mit xmgrace angeschaut werden.

- Überprüfen sie, ob das berechnete Freie Energieminimum mit der klassischen MD übereinstimmt, indem Sie für die Standard NPT-Simulation ein Histogramm des Ψ-Winkels anfertigen. Wie verhält sich der Winkel während der Simulation? Ist er die ganze Zeit im globalen Minimum oder wird die Barriere überwunden?
- Scheint die berechnete Rotationsbarriere sinnvoll?
- Vergleichen Sie die erhaltenen Minima mit den erwarteten Winkeln für eine  $\alpha$ -Helix und ein  $\beta$ -Blatt.

# VII. EXTENDED SAMPLING METHODEN

In vielen Situationen ist es viel zu ineffizient, Konfigurationen des Molekülsystems mittels einer gewöhnlichen MD Simulation zu generieren. Das 'Abtasten' des Konfigurationsraumes würde einfach viel zu lange dauern – man müsste viel zu lagen simulieren, um alle relevanten Konfigurationen (z.B. Konformationen eines Peptids) mit den richtigen Wahrscheinlichkeiten in der Trajektorie zu sehen. Um diesen schwerwiegenden Nachteil umzugehen, wurden sog. Extended Sampling Methoden entwickelt.

#### A. Simulation des Dipeptis ohne Extended Dampling Methoden

Nachdem wir unser System nun ausreichend equilibriert haben, starten wir eine MD Simulation, in der wir das Peptid nicht mehr festhalten. Betrachten Sie die dazugehörige Eingabedatei md.mdp. Kopieren Sie die equil.gro Struktur des Dipeptids und die Topologie-Datei aus der letzten Übung in dieses Verzeichnis. Die Simulation wird vorbereitet und gestartet mit den Befehlen

gmx grompp -f md -c equil -p topol -o md gmx mdrun -v -deffnm md

#### 1. Analyse

Im ersten Schritt werden wir die Dihedralwinkel der Simulation analysieren:

# gmx rama -s md.tpr -f md.xtc -xvg none

Hierbei erhalten wir, wie erwartet, einen Ramachandran-Plot rama.xvg als Ausgabe. Daraus erstellen wir wiederum ein Histogramm mit dem Programm make\_histogram.py. Um nun die Potentialfläche zu erhalten, führen wir rama-histo-to-png.sh aus, welches eine PNG Bilddatei erstelt. Ansehen kann man diese, indem man rama-kcal.png öffnet, wobei die Energien in kcal/mol dargestellt sind.

Im nächsten Schritt wollen wir die gleiche Analyse aus der Metadynamik erstellen und dann beide Plots vergleichen. Achten Sie darauf, ob alle Minima in der freien Simulation sichtbar sind und ob die Barrieren und Minima in beiden Simulationen die gleichen Höhen besitzen.

#### B. Metadynamik

#### 1. Intro

In einer Metadynamik Simulation wird zu der Potentialenergiefunktion des Molekülsystems (also zu dem üblichen Kraftfeld) eine zusätzliche, 'künstliche' Energiefunktion addiert (biasing potential). Diese dient dazu, das Molekül aus dem Energieminimum zu bringen, in dem es sich gerade befindet. Die biasing potential Funktion hat die Form einer Summe von vielen Gaussfunktionen, die erst während der Simulation eine nach der anderen addiert werden. Die Gaussfunktionen nehmen als Argument eine oder einige (einfache oder komplizierte) Funktion(en) der Atom-koordinaten; diese wird/werden Collective Variables (CV) oder Reaktionskoordinate genannt. Beispiele von CV: Diederwinkel  $\varphi$  und  $\psi$  in einem Peptid; Abstand eines Liganden von der Mitte der Bindungstasche; Gyrationsradius eines Proteinmoleküls.

Eine wichtige Eigenschaft der Metadynamik Methode ist, dass die Summe der Gaussfunktionen zu der negativen freien Energie ( $\Delta F$  bzw.  $\Delta G$ ) konvergieren, so lange die Simulation länger wird. Die kritische Voraussetzung für Erfolg ist hier die angemessene Wahl der Collective Variables. Eine passende, natürliche Wahl der Reaktionskoordinaten für ein Dipeptid sind die Diederwinkel  $\varphi$  und  $\psi$ , so dass man als Ergebnis die freie Energie in Form eines Ramachandrandiagrams bekommen würde.

Das Gromacs Paket an sich kann leider keine Metadynamik Simulation durchführen. Allerdings wurde ein Hilfsprogramm (Plugin) names Plumed entwickelt, das die erwünschte Funktionalität ergänzt. Praktisch sieht es so aus, dass die Parameter der Metadynamik-Methode durch eine zusätzliche Input-Datei übermittelt werden; wir benutzen hier die Datei wt-metad.dat, die folgende Daten enthalten soll:<sup>7</sup>

```
phi: TORSION ATOMS=5,7,9,15
psi: TORSION ATOMS=7,9,15,17
METAD ...
LABEL=metad
ARG=phi,psi
PACE=100
HEIGHT=0.625
SIGMA=0.349,0.349
GRID_MIN=-pi,-pi
GRID_MIN=-pi,-pi
GRID_MAX=pi,pi
FILE=HILLS
BIASFACTOR=7.
TEMP=300.
... METAD
PRINT STRIDE=100 ARG=phi,psi,metad.bias FILE=plumed.xvg
```

Hier werden also zuerst die Diederwinkel  $\varphi$  und  $\psi$  durch Atomnummern der Atome C, N, C $\alpha$ , C und N definiert. Dann wird schon die Metadynamik aktiviert: Es werden zusätzliche Gaussiane als Funktionen von  $\varphi$  und  $\psi$  addiert, und zwar in jedem hundertsten Schritt der MD, und die Höhe v und Breite  $\sigma$  der Gaussiane

$$w \cdot \exp\left[-\frac{(\varphi(t) - \varphi^*)^2 + (\psi(t) - \psi^*)^2}{2\sigma^2}\right]$$

betragen 0.625 kJ/mol und 0.349 rad =  $20^{\circ}$ . Die letzteren beiden Optionen bestellen die sog. well-tempered Variante der Metadynamik: Hier werden die zusätzlichen Gaussiane mit der Zeit kleiner und kleiner (w wird automatisch reduziert), damit eine bessere Konvergenz der freien Energie gewährleistet wird. Der genaue Wert des Biasfaktors soll dem zu simulierenden System angepasst werden, und es kann eine gute Idee sein, mehrere Werte auszuprobieren. Eine Faustregel empfiehlt allerdings einen Wert von der Hälfte der ewarteten Energiebarriere in kT-Einheiten (1 kT beträgt 2.5 kJ/mol bei 300 K). Die letzte Zeile bestimmt, welche Daten während der Simulation ausgeschrieben werden sollen.

## 2. Durchführung

Zuerst soll eine Gromacs Simulation vorbereitet werden, genau gleich wie für eine übliche MD Simulation:

gmx grompp -f md -c equil -p topol -o md\_meta

Danach kann schon die eigentliche Metadynamik-Simulation durchgeführt werden:

```
gmx mdrun -deffnm md_meta -plumed wt-metad -v
```

Hier wäre es gut, die Anzahl der Schritte in md.mdp so zu wählen, dass die Simulation über Nacht laufen wird und am nächsten Tag früh morgens fertig ist.

#### 3. Analyse

Zur Analyse wird die Datei HILLS gebraucht, wo die Position sowie Höhe der Gaussiane ausgeschrieben wird. Wie oben erwähnt, enspricht die Summe aller Gaussiane einem Spiegelbild der freien Energie als Funktion der verwendeten Collective Variables. Hier bekommt man die freie Energie also als Funktion der Diederwinkel  $\varphi - \psi$  (Ramachandrandiagramm), und zwar mit dem folgenden Befehl:

plumed sum\_hills --bin 180,180 --min -pi,-pi --max pi,pi --hills HILLS

 $<sup>^7</sup>$ Zeilen, die mit # beginnen, sind Kommentare und werden vom Programm nicht berücksichtigt.

Die resultierende Landschaft der freien Energie, die in die Datei fes.dat ausgeschrieben wurde, kann man am besten grafisch darstellen. Ein Bild im PNG-Format (fes-kcal.png) wird mit dem gelieferten Skript erzeugt, das einfach mit dem Befehl ./fes-dat-to-png.sh ausgeführt wird. Die freie Energie in kcal/mol ist farbkodiert.

Welche Konformationen sehen Sie in dem Ramachandrandiagramm? Vergleichen Sie die Diagramme für die verschiedenen Aminosäuren.

### C. Hamiltonian Replica Exchange

#### 1. Intro

Diese Methode, auch kurz 'Hrex' genannt, dient dem gleich Zweck – also alle relevanten Strukturen des Molekülsystems innerhalb kürzerer Simulationszeit zu erhalten – aber der Ansatz ist ganz unterschiedlich. Hier wird das Molekülsystem mehrfach simuliert – es laufen also mehrere Simulationen von dem gleichen Molekül gleichzeitig; diese Simulationen heißen Replikas. Die Besonderheiten von Hrex sind:

- In jeder Replika wird ein unterschiedliches Kraftfeld verwendet: die Kraftfeldterme (nichtbindende sowie Diederwinkeln) für ein Teil des Systems werden mit einem Faktor f skaliert,  $0 < f \leq 1$ . Für jede Replika wird ein unterschiedlicher Faktor verwendet, wobei eine Replika mit dem Faktor von 1 simuliert wird – hier wird also das Molekülsystem ungestört simuliert.
- Während der Simulation wird regelmäßig (z.B. nach jedem 1000. Schritt) versucht, die Koordinaten + Geschwindigkeiten zwischen den Replikas auszutauschen (daher 'replica exchange'). Es wird zuerst die Wahrscheinlichkeit für den Austausch von Replikas i und j bestimmt

$$\mathcal{P} = \exp\left[\frac{-V_i(r_j) + V_i(r_i) - V_j(r_i) + V_j(r_j)}{kT}\right]$$

wobei  $V_i$  und  $V_j$  die Kraftfeldfunktionen in Simulationen *i* und *j* sind, und  $r_i$  und  $r_j$  die aktuellen Koordinaten der entsprechenden Replikas. Dann wird eine Zufallszahl  $0 < \rho < 1$  generiert, und falls  $\mathcal{P} > \rho$ , werden die Koordinaten + Geschwindigkeiten der Replikas *i* und *j* ausgetauscht. Mit diesem Verfahren wird die richtige, kanonische Wahrscheinlichkeitsverteilung der Konformationen gewährleistet. Dabei wird ermöglicht, dass die einzelnen Koordinatensätze zwischen den Replikas wandern (je nach aktueller Potentialenergien), und so über einen Umweg durch die Simulationen mit herunterskalierten Energien auch höhere Energiebarrieren überwinden. Siehe also Bild 6.

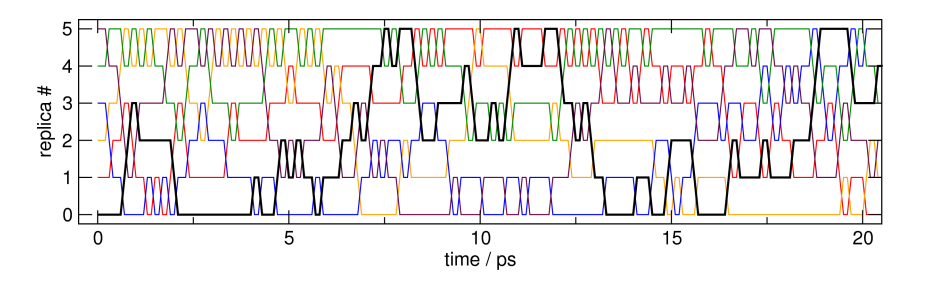

FIG. 6: Der Verlauf einer Hrex Simulation mit sechs Replikas, in der der Austausch der Koordinaten + Geschwindigkeiten alle 0.1 ps versucht wurde.

Das Prinzip des Hrex liegt also darin, dass jegliche Energiebarrieren durch die Skalierung der Kraftfeldterme verringert werden, und deshalb schneller überwunden werden. Schaut man sich die Gleichung für die Rate von einem Prozess an

$$k = A \cdot \exp\left[-\frac{E_A}{kT}\right]$$

so sieht man, dass eine Beschleunigung entweder durch Verringern der Aktivierungsenergie erreicht werden kann – was der Fall bei Hrex ist – oder durch Erhöhung der Temperatur. Deshalb reden wir auch bei Hrex manchmal über 'Aufheizen', auch wenn alle Simulationen bei normaler Temperatur (meist 300 K) durchgeführt werden, und es wird eine 'effektive' Temperatur von T/f angegeben.

Ein wichtiger Unterschied zur Metadynamik ist, dass keine Collective Variables zur Durchführung der Simulation benötigt werden. Erst bei der Analyse kann es dann praktisch sein, welche einzuführen, aber dies hat natürlich keinen Einfluss mehr auf den Verlauf der eigentlichen Simulation. Eine Wahl muss man allerdings vor der Durchfürung machen, und zwar welche Kraftfeldterme skaliert werden sollen. In der Regel konzentrieren sich diese auf einen Teil des Molekülsystems. In dieser Übung werden die nichtbindenden Terme sowie Diederwinkel des Dipeptids skaliert, wobei das Lösungsmittel in allen Replikas die vollen Wechselwirkungen ausübt – also die Kraftfeldterme des Wassers und ggf. des Gegenions bleiben unberührt.

# 2. Durchführung

Wir werden 4 Replikas simulieren, mit den Skalierungskoeffizienten 1, 0.75, 0.56 und 0.42. Wie sind denn die effektiven Temperaturen?

Für Hrex brauchen wir eine modifizierte Version von Gromacs, die mit den folgenden Befehlen geladen wird:

```
export PATH=/usr/local/run/openmpi-1.10.1/bin:$PATH
export LD_LIBRARY_PATH=/usr/local/run/openmpi-1.10.1/lib
. /usr/local/run/gromacs-4.6.7-plumed-hrex/bin/GMXRC.bash
export PATH=/usr/local/run/plumed2-2.1-hrex/bin:$PATH
```

Zunächst wird die Topologie mit dem grompp Befehl post-prozessiert um eine Gesamt-Topologie des Systems zu erhalten:

# grompp -f md -c equil -p topol -pp processed.top

Wie oben erwähnt, sollen sämtliche nichtbindenden Wechselwirkungen des Dipeptids skaliert werden. Hierfür muss die prozessierte Topologie für das Dipeptid zunächst leicht modifiziert werden. Dies geschieht, indem man sämtliche Atomtyp-Einträge des Dipeptids in der [ atoms ]-Sektion mit einem Unterstrich (\_) versieht. Beispielsweise,

1 HC 1 ACE HH31 1 0.1123 1.008 ; qtot 0.1123 wird zu: 1 HC\_ 1 ACE HH31 1 0.1123 1.008 ; qtot 0.1123

Auf Grundlage der modifizierten, prozessierten Topologie können nun für die oben genannten Skalierungsfaktoren (ersetzt \$scale) die vier dazugehörigen Topologien (\$i=0..3 ersetzen) erstellt werden:

# plumed partial\_tempering \$scale < processed.top > topol\$i.top

Hierbei erzeugt z.B. der partial\_tempering Befehl mit \$scale=1 die nichtskalierte Topologie topol0.top, und der partial\_tempering Befehl mit \$scale=0.4 die am meisten skalierte Topologie topol3.top. Für die einzelnen Replikas werden daraufhin die zugehörigen .tpr Dateien erzeugt:

grompp -maxwarn 1 -f md -c equil -p topol\$i -o topol\$i

Passen Sie auf, dass kein Barostat eingesetzt wird, da dies grundsätzlich in Replica Exchange Simulationen zu Instabilitäten (Crashes) führen kann. Die Hrex Simulation kann nun mit einer leeren plumed.dat Datei für die vier Replikas gestartet werden:

# mpirun -np 4 mdrun\_mpi -v -plumed -multi 4 -replex 100 -hrex

Dabei beschreibt die **-replex** Option nach wie viel Simulationsschritten ein Austausch zwischen den Replikas versucht werden soll.

#### 3. Analyse

Die Austauschversuche werden in der Ausgabedatei md0.log verfolgt. Die entsprechenden Zeilen beginnen mit Repl, und es werden die Wahrscheinlichkeiten ausgeschrieben sowie getätigte Austauchaktionen (mit X). Sobald die Simulation zu Ende ist, werden die durchschnittlichen Austauschwahrscheinlichkeiten berechnet und ausgeschrieben. Die optimale Effizienz des Samplings wurde für Wahrscheinlichkeiten um 1/3 beobachtet; welchen Werten entspricht dies in Ihrer Simulation?

Gebraucht werden lediglich die Daten aus der ungestörten Simulation (f = 1, effektive Temperatur 300 K). Die Analyse ist identisch mit der einer normalen Simulation. Dabei soll bloß beachtet werden, dass keine kontinuierliche Dynamik beobachtet werden kann, denn die Austauschaktionen können zu 'Filmrissen' in der Simulation führen. Die Diederwinkel  $\varphi - \psi$  werden mit dem dedizierten Gromacs Programm gemessen

```
gmx rama -s topol0 -f traj0.trr
```

und unter rama.xvg gespeichert. In dieser Datei muss mit einem Texteditor der Header (wahrscheinlich die ersten 29 Zeilen) gelöscht werden. Dann wird aus den Zeitserien der Winkelpärchen mit einem gelieferten Skript die entsprechende 2D-Verteilung gebildet und unter rama.histo gespeichert:

# ./make\_histogram.py

Das Histogramm, eigentlich ein Ramachandrandiagramm, kann mit einem weiteren Skript visualisiert werden

# ./rama-histo-to-png.sh

wo das Bild unter rama-kcal.png gespeichert wird. Die Farbe kodiert die (Helmholtz'sche, da NVT) freie Energie in kcal/mol. Falls die Farbskala zu eng (oder zu breit) ist, können Sie sie in der Datei gnuplot-deltag.in beliebig anpassen, und dann ./rama-histo-to-png.sh erneut ausführen.

Welche dominanten Konformationen des Peptids sehen Sie in dem Ramachandrandiagramm? Welche weist die tiefste freie Energie auf und stellt damit das globale Minimum dar? Wie hoch sind die Energiebarrieren zwischen den einzelnen Konformationen? Stimmen die Ergebnisse mit denen aus der Metadynamik-Simulation überein?

## VIII. QM/MM SIMULATION

Die offensichtlichste Limitierung der empirischen Kraftelder (MM) liegt darin, dass chemische Reaktionen nicht beschrieben werden können, also Prozesse wo kovalente Bindungen gebrochen werden oder entstehen. Dies kann man mit der Anwendung eines kombinierten Verfahrens umgehen, in dem man die Region, wo Chemie passiert, mit einer quantenchemischen Methode beschreibt, und den großen Rest des Systems berechnet man mit MM, wie sonst üblich. Diese hybriden Schemata werden QM/MM genannt, und der Nobelpreis für Chemie 2013 wurde zum Teil für die Entwicklung dieser Methoden vergeben.

In dieser Ubung werden wir eine kleine chemische Reaktion in einem kleinen Molekül untersuchen, nämlich den Protonentransfer in einem Malonaldehydmolekül, siehe Bild 7. Der Vorteil ist dabei, dass die Simulation schnell laufen wird. Dies wird noch mehr beschleunigt, wenn eine effiziente QM Methode eingesetzt wird – hier wird es die semi-empirische Dichtefunktionaltheorie-Methode DFTB3 sein. Die technischen Details zu DFTB3 können Sie nachschauen, sie werden allerdings für die Durchführung sowie Analyse der Simulationen nicht dringend benötigt. DFTB3 ist ein Bestandteil von einer lokalen Version von Gromacs, es wird also kein externes Programm benötigt, um die quantenchmischen Berechnungen durchzuführen.

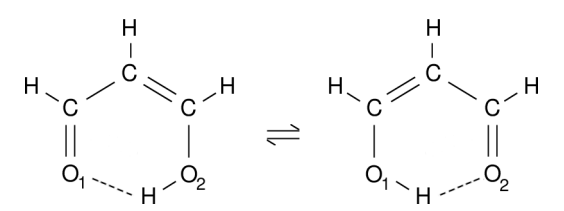

FIG. 7: Malonaldehyd - intramolekularer Protonentransfer.

## A. Equilibrierung mit MM

Zuerst soll das Molekülsystem, ein solvatisiertes Malonaldehydmolekül, mithilfe eines üblichen Kraftfeldes, equilibriert werden. Dazu können Sie die gelieferte Topologie benutzen (Datei mal.top), sowie die Struktur in mal.gro, die Sie noch in eine kubische Wasserbox packen sollen. Der Ablauf wird schematisch wie folgt aussehen:

```
editconf ...
gmx solvate ...
grompp -f steep ...
mdrun -deffnm steep
grompp -f heat ...
mdrun -deffnm heat
grompp -f equil ...
mdrun -deffnm equil
```

wobei Simulationslänge recht kurz (unter 100 ps) gehalten werden kann. Die benötigten .mdp Dateien können aus dem Kapitel VII genommen werden.

## B. Vorbereitung

Die wichtigste Frage in jeder QM/MM Simulation ist, wie man das Molekülsystem zwischen QM und MM Regionen teilt. Hier ist es sehr einfach: Ein Malonaldehydmolekül ist so klein, dass es ganz mit QM beschrieben werden kann, und das wässrige Lösungsmittel wird dann mit dem MM-Kraftfeld berechnet. Für eine QM/MM Simulation muss dann auch die Topologie des Moleküls modifiziert werden: Es wird keine Energie innerhalb der QM-Region mehr gerechnet, deshalb müssen alle Kraftfeldterme, die die QM-Region beschreiben, wegfallen.

Kopieren Sie die bestehende Topologie unter einem neuen Namen mal-qmmm.top. Bearbeiten Sie dann diese Datei mit einem Texteditor (z.B. gedit) wie folgt: Löschen Sie die Sektionen *angles, dihedrals* sowie *pairs*. Desweiteren ändern Sie den Typ von jeder Bindung von 1 auf 5, und löschen Sie die Parameter. Die Sektion sieht dann wie folgt aus:

|   | [ bo | nds ] | ]     |    |    |
|---|------|-------|-------|----|----|
| ; | ai   | aj    | funct | b0 | kb |
|   | 1    | 2     | 5     |    |    |
|   | 2    | 4     | 5     |    |    |
| • | ••   |       |       |    |    |

Damit ist die Topologie vorbereitet. Es werden gar keine intramolekularen Wechselwirkungen innerhalb des Malonaldehydmoleküls mit dem Kraftfeld berechnet. Die Ladungen der QM-Atome können in der Topologiedatei bleiben, denn sie werden von Gromacs automatisch auf Null gesetzt. Die Wechselwirkungen zwischen der QM und MM Regionen werden geteilt berechnet: die QM-Methode berücksichtigt die elektrostatische (Ladung–Ladung) WW,<sup>8</sup> und das MM-Programm wendet das übliche Lennard-Jones Potential an; deshalb müssen auch den QM-Atomen Atomtypen zugewiesen werden, und LJ-Parameter geliefert werden.

## C. Ausführung

Die .mdp Datei wird nun einige weitere Optionen enthalten, die zum Großteil das Verhalten der quantenchemischen Methode DFTB3 steuern. Diese sind die folgenden, siehe auch die Datei long.mdp:

| = yes                                                                    |
|--------------------------------------------------------------------------|
| = MAL                                                                    |
| = RHF                                                                    |
| = normal                                                                 |
| = STO-3G                                                                 |
| = 0                                                                      |
| =                                                                        |
| = 1                                                                      |
| = 3                                                                      |
| = 10.                                                                    |
| = /usr/local/run/gromacs-5.0-dftb-v6a-plumed/share/gromacs/top/dftb/3ob/ |
| =                                                                        |
| = yes                                                                    |
| = -c.spl                                                                 |
| = 1                                                                      |
| = 1                                                                      |
| = 0                                                                      |
|                                                                          |

Zuerst wird festgelegt, dass eine QM/MM Simulation laufen soll, und die QM Region definiert. 'MAL' bezieht sich dabei auf den Namen einer Gruppe in der Indexdatei (hier index.ndx), die also mit

make\_ndx -f equil

erzeugt werden muss und dem grompp\_d anschließend mitgegeben. Die weiteren drei Optionen werden ignoriert (Vorsicht, es wird keine RHF/STO-3G Berechnung gemacht). Wichtig kann allerdings sein, die Ladung (sowie Spinmultiplizität) der QM-Region anzugeben. Die verbleibenden Optionen sind dann wirklich DFTB3-spezifisch, und müssen nicht im Detail verstanden werden. Es ist bloß empfehlenswert zu prüfen, ob der Ordner mit DFTB3 Parametern existiert (QMdftb-slko-path).

Genauso wie bei reinen MM-Simulationen muss erst der Gromacs Preprozessor aufgerufen werden, gefolgt von dem eigentlichen Simulieren. Ein wichtiger Unterschied ist hier, dass die double-precision Versionen von allen Gromacs Programmen zu benutzen sind. Dies ist einfach – zu jedem Programmname hängen Sie einfach den Suffix \_d an:

grompp\_d -f long -c equil -p mal-qmmm -n index -o long mdrun\_d -deffnm long -nt 1 -v > mdrun.out

Dabei ist zu beachten, dass die QM/MM-Topologie benutzt wird. Die freie QM/MM Simulation wird eine etwas längere Zeit in Anspruch nehmen, ca. 40 min für eine Simulation von 100 ps.

<sup>&</sup>lt;sup>8</sup> Die Ladungen der QM Atome werden mithilfe der Mulliken Analyse in der quantenchemischen Berechnung ermittelt.

## D. Auswertung

Betrachten Sie zuerst die Trajektorie visuell (vmd equil.gro long.trr). Sie können das Wasser ausblenden (*Graphics – Representations* and 'not water' für Selected Atoms), oder direkt die .xtc Datei betrachten (vmd mal.gro long.xtc). Sehen Sie einen Protonentransfer? Wenn die originale O-H Bindung ungewöhnlich lang wird, kann es bedeuten, dass diese gebrochen ist. Um diesen Darstellungsfehler zu vermeiden, können Sie die Darstellung auf 'Dynamic bonds' ändern.

Um den Protonentransferprozess quantitativ zu verfolgen, sollen wir nun eine passende Reaktionskoordinate wählen – also eine Größe, die wir aus den Koordinaten der Atome berechnen können, und die die Reaktion möglichst ungestört von anderen Einflüssen beschreibt. Bei so einem einfachen Protonentransfer eignet sich sehr gut die Differenz der beiden O–H Abstände.

Die Aufgabe ist nun diese Abstände zu messen und ihre Differenz auszurechnen, das Ganze entlang der Trajektorie aus der QM/MM Simulation. Auch wenn Gromacs selbst natürlich schon Abstände von Atomen messen kann, kann es hier vorteilhaft sein ein externes Tool anzuwenden, nämlich das Plumed Programm. Einer der Zwecke von Plumed ist nämlich das Arbeiten mit verschiedenen Reaktionskoordinaten zu erleichtern.

Erstellen Sie hierfür mittels eines Texteditors eine Eingabedatei für Plumed unter dem Namen diffdist.dat:

```
d1: DISTANCE ATOMS=1,9
d2: DISTANCE ATOMS=8,9
d: COMBINE ARG=d1,d2 COEFFICIENTS=1,-1 PERIODIC=NO
PRINT ARG=d FILE=diffdist.xvg
```

Inhaltlich selbsterklärend, werden hier beide Abstände definiert, dann ihre Differenz, die dann gemessen und in eine Ausgabedatei gedruckt wird. Sie führen den Vorgang wie folgt durch:

# plumed driver --mf\_xtc long.xtc --plumed diffdist.dat --timestep 0.01

Die resultierende Datei können sie mit xmgrace diffdist.xvg betrachten. Was sehen Sie?

In einer QM/MM Simulation kann uns auch die zeitliche Entwicklung der Elektronendichte interessieren. Diese wird im Rahmen der DFTB Methode durch Partialladungen auf den einzelnen QM Atomen dargestellt. Unser Gromacs Programm speichert die Atomladungen in der Datei qm\_dftb\_charges.xvg, die Sie mit xmgrace -nxy betrachten können. Hier ist auf der x-Achse Zeit in ps, und auf der y-Achse die Ladungen; jedem QM-Atom entspricht eine Kurve. Können Sie aus dem Verlauf der Ladungen auf Zusammenhang mit dem Protonentransfer schließen?

Oft interessiert uns nicht so ganz der Verlauf einer Größe, sondern eher die Wahrscheinlichkeit, mit der verschiedene Werte eingenommen werden. Um eine Wahrscheinlichkeitsdichte der Differenz der O–H Abstände zu bilden, benutzen Sie eins der Gromacs-Analysprogramme:

# g\_analyze -f diffdist -dist diffdist-histo -bw 0.005

Das Programm meldet den Mittelwert sowie seine Standardabweichung, und gibt das Histogramm in einer neuen Datei aus. Was für einen Mittelwert, und was für eine Form des Histogramms würden Sie erwarten, vorausgesetzt wäre eine ausreichend lange Simulationsdauer? Wird Ihre Erwartung erfüllt?

## E. Metadynamik

Um konvergierte freie Energien zu erhalten, kann es notwendig sein lange Simulationen durchzuführen. Das mag insbesondere mit QM/MM Simulationen unmöglich lange Rechenzeiten in Anspruch nehmen. Dieses Problem lässt sich auch hier durch die Anwendung der Extended-Sampling Techniken lösen. Hier werden wir die Protonentransferenergetik mit Metadynamik untersuchen.

Dazu können Sie die bestehende .tpr Datei benutzen, die Sie gerade für die freie Simulation vorbereitet hatten. Was zusätzlich gebraucht wird, ist eine Eingabedatei für Plumed (wt-metad.dat), in der eine Metadynamiksimulation aufgerufen wird. Diese kann wie folgt aussehen (zu vergleichen mit der Eingabe für das Dipeptid in Sektion VIIB), wo wieder die well-tempered Variante der Metadynamik gemacht werden soll:

```
d1: DISTANCE ATOMS=1,9
d2: DISTANCE ATOMS=8,9
d: COMBINE ARG=d1,d2 COEFFICIENTS=1,-1 PERIODIC=NO
METAD ...
LABEL=metad
ARG=d
PACE=100
HEIGHT=0.625
SIGMA=0.02
FILE=HILLS
BIASFACTOR=5.
TEMP=300.
... METAD
PRINT STRIDE=100 ARG=d,metad.bias FILE=plumed.xvg
```

Sobald die Simulation fertig ist, oder sogar noch während sie läuft, kann die HILLS Datei analysiert werden, um die Kurve der freien Energie ( $\Delta G$ ) zu konstruieren. Wie vorher, kann dies mit dem Plumed Programm gemacht werden:

# plumed sum\_hills --bin 150 --min -0.15 --max 0.15 --hills HILLS

Die resultierende freie Energie in der Datei **fes.dat** kann mit Xmgrace betrachtet werden. Stimmt die Kurve mit der aus der freien Simulation überein? Weist die Kurve die erwartete Symmetrie auf? Wie hoch ist die Barriere? Wenn wir die Protonentransferrate aus der Barrierenhöhe berechnen möchten, würden wir die Rate möglicherweise unterschätzen. Warum?